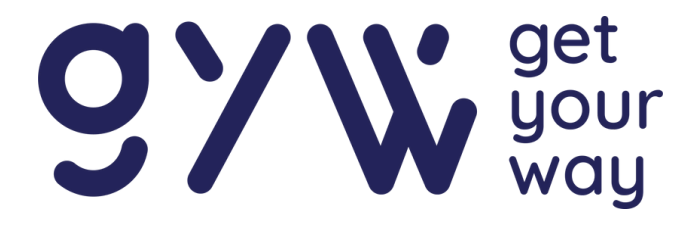

# Guide d'utilisation aRdent

# Picking pilot

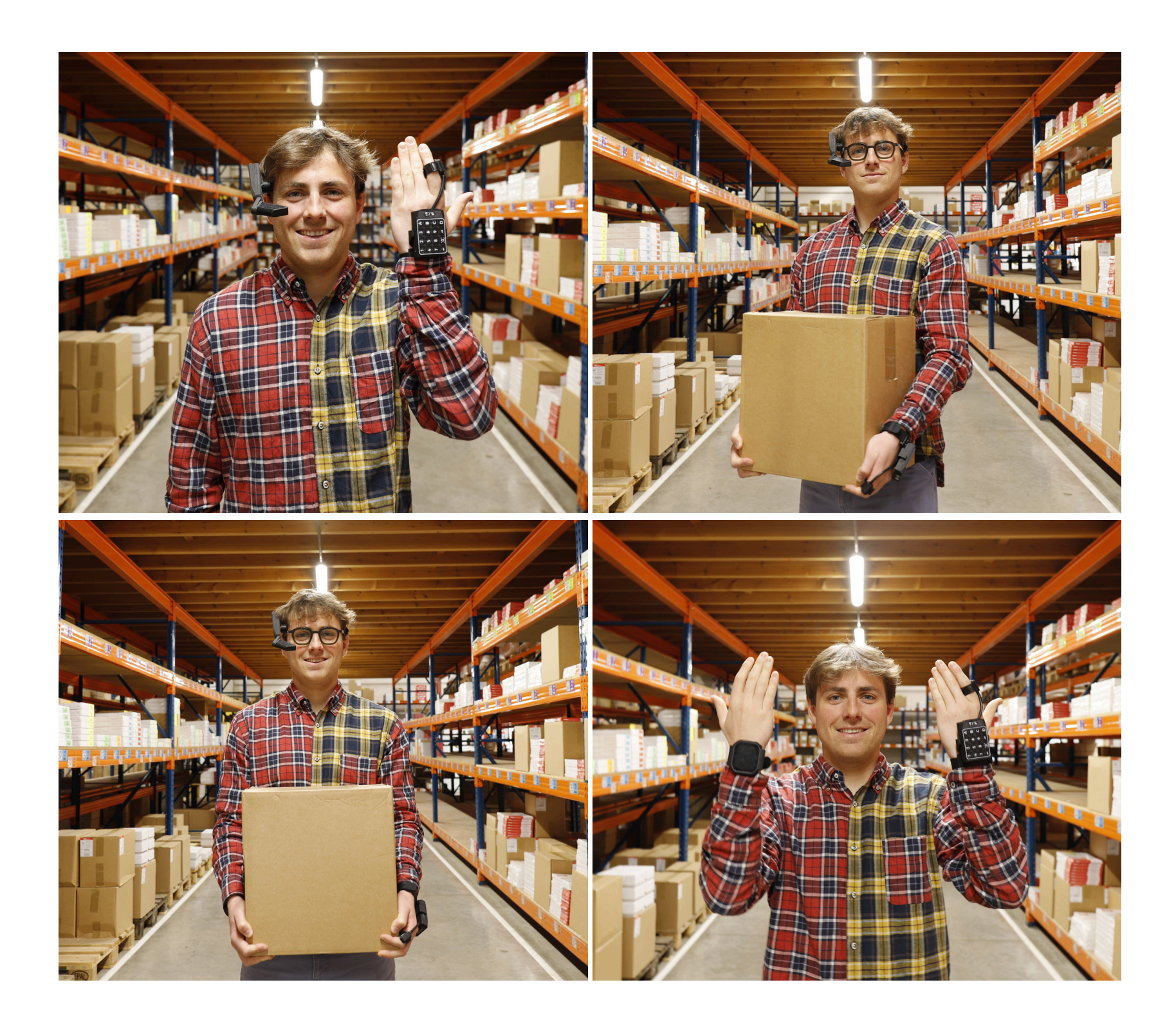

### www.getyourway.be

### SOMMAIRE

| Box aRdent                                                 | 03 |
|------------------------------------------------------------|----|
| Assemblage et prise en main                                | 04 |
| Display                                                    | 04 |
| ScanPad                                                    | 08 |
| Chargement des appareils                                   | 09 |
| Batterie Display                                           | 09 |
| ScanPad                                                    | 09 |
| Guide opérateur : utilisation du matériel                  | 10 |
| Allumage appareils                                         | 10 |
| Connexion                                                  | 11 |
| Connexion au Wi-Fi                                         | 12 |
| Sélection de la liste de distribution                      | 13 |
| Réalisation du picking                                     | 14 |
| Fin du picking                                             | 18 |
| Eteindre les appareils                                     | 19 |
| Informations touches                                       | 19 |
| Paramètres                                                 | 20 |
| Guide manager : utilisation de la plateforme Picking Pilot | 23 |
| Accès à un picking                                         | 24 |
| Créer un picking                                           | 25 |
| Importer un picking                                        | 26 |
| Assigner des pickings                                      | 22 |

| ASSIGNE |  | 2        |
|---------|--|----------|
|         |  | <b>_</b> |

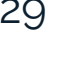

31

Employés .....

Planning .....

32

Codes matriciels

.....

38

Codes d'erreurs

Probèmes courants

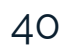

41

Besoin d'aide ?

------

### **Box aRdent**

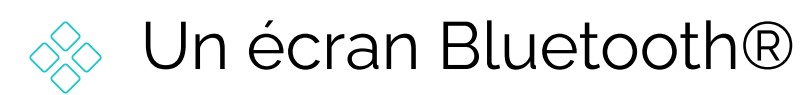

- Deux batteries amovibles
- 🚸 Un serre-tête
- Une attache pour casquette

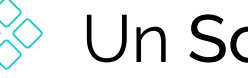

🚸 Un ScanPad

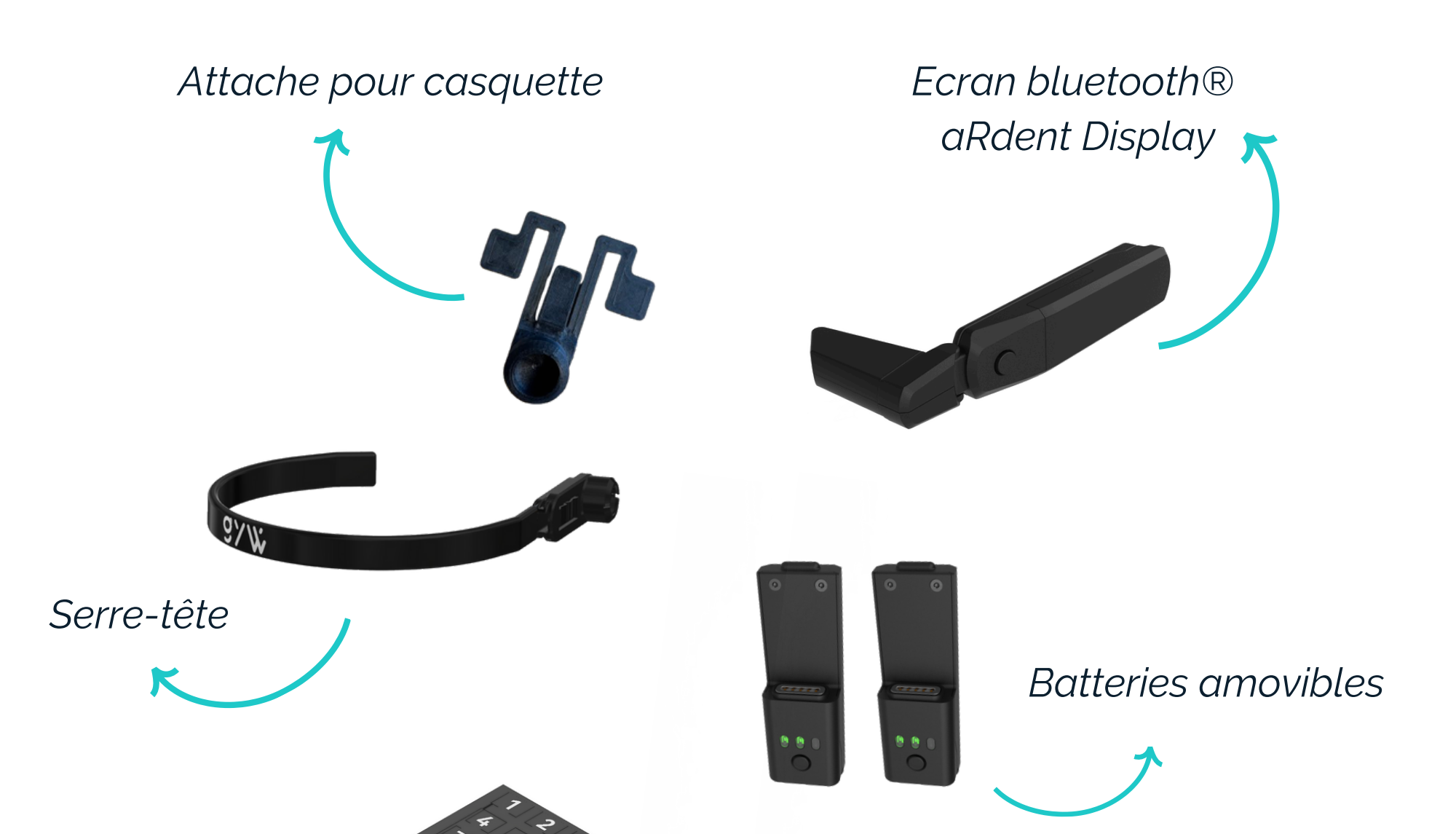

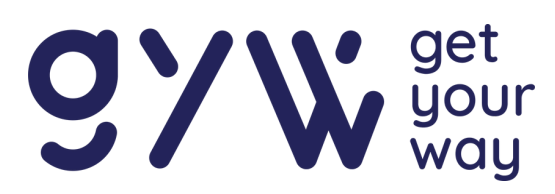

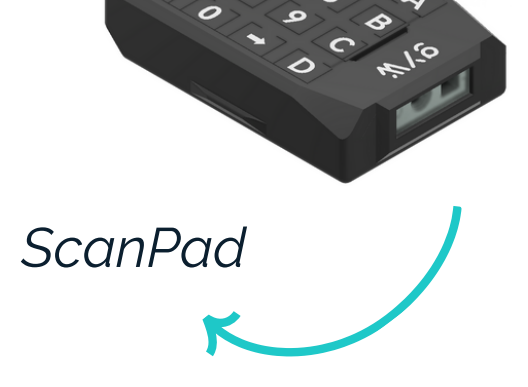

### Assemblage et prise en main

Le matériel fourni se distingue par ses différents usages.

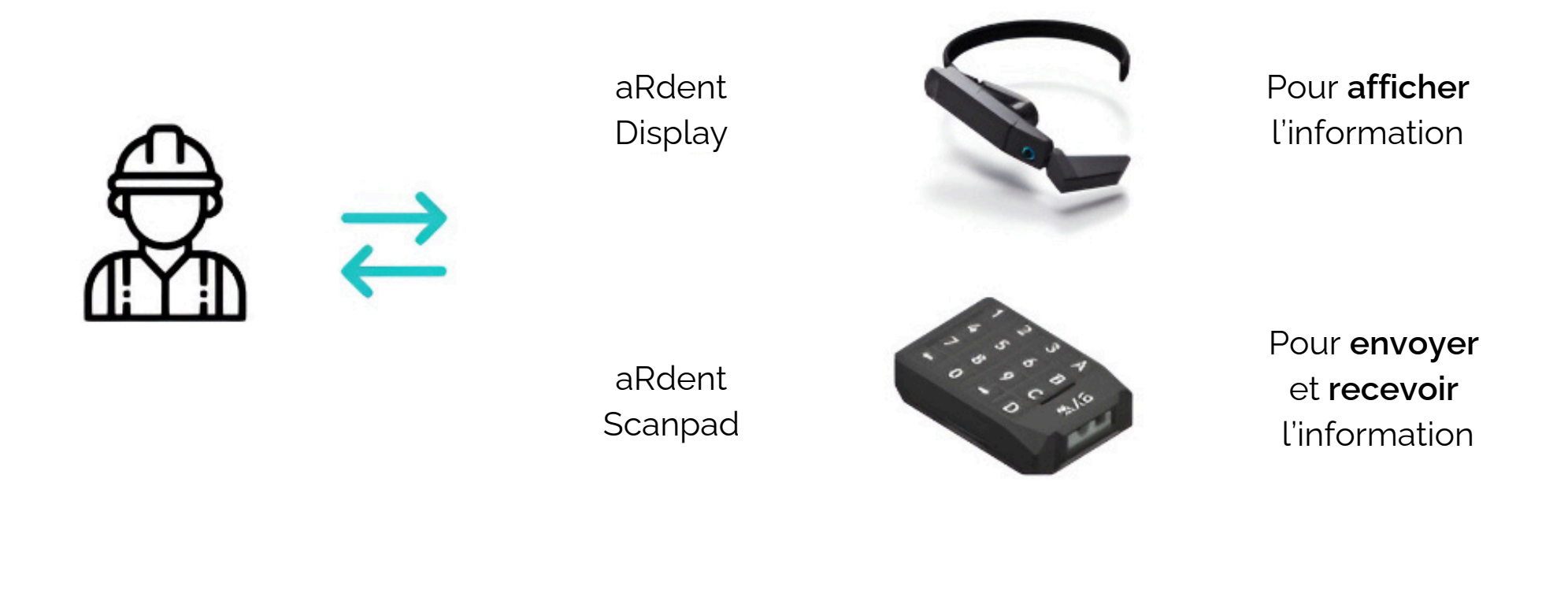

#### aRdent

Pour utiliser l'écran **aRdent Display**, il faut premièrement brancher une **batterie amovible** à celui-ci comme le montre la figure cidessous.

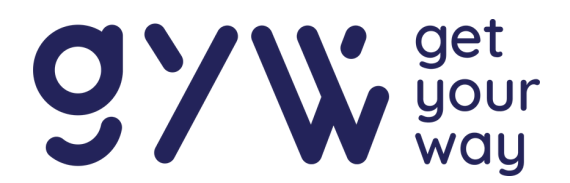

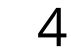

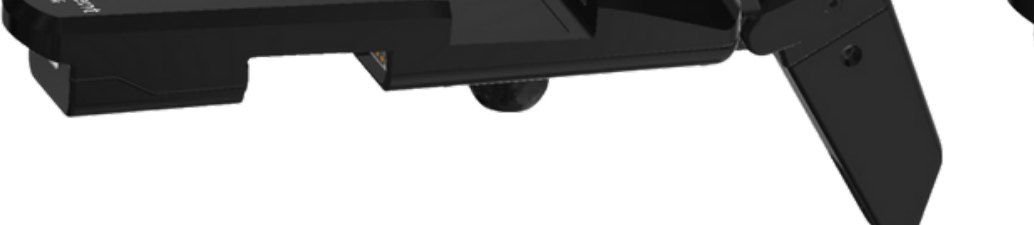

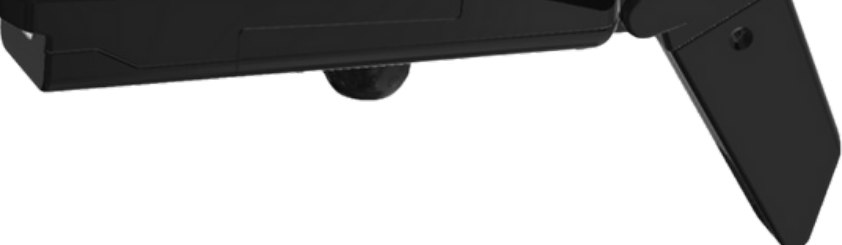

Ensuite, positionnez l'écran aRdent Display sur le serre-tête en clipsant la sphère dans la rotule.

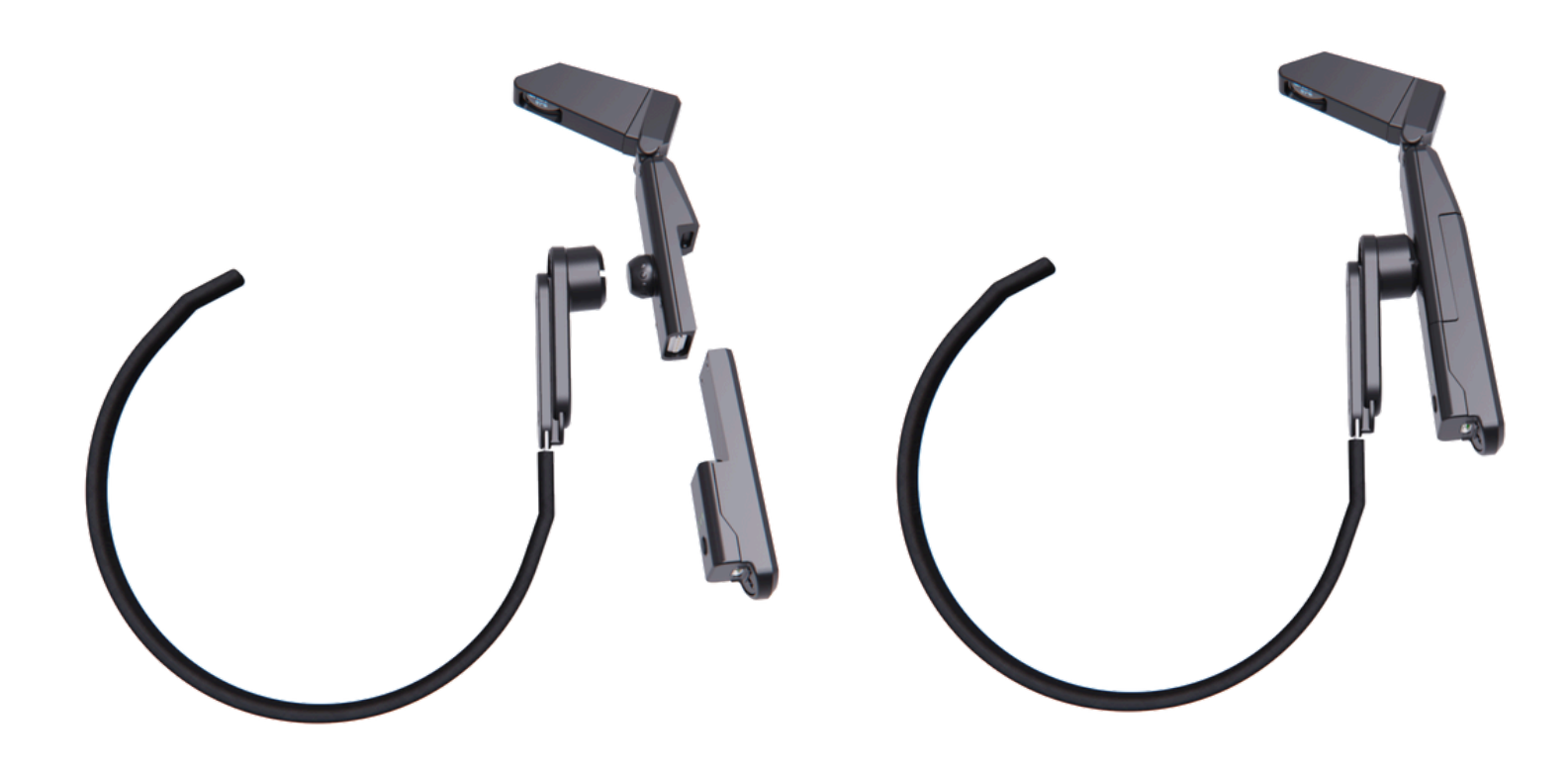

Une fois assemblé, positionnez le serre-tête à l'horizontal **audessus** de vos oreilles et de vos lunettes si vous en portez, comme l'illustre la figure ci-dessous. La **sangle** permet **d'ajuster** le serretête à votre taille. Il faut que l'arceau du serre-tête soit positionné **au-dessus** des oreilles pour un confort optimal.

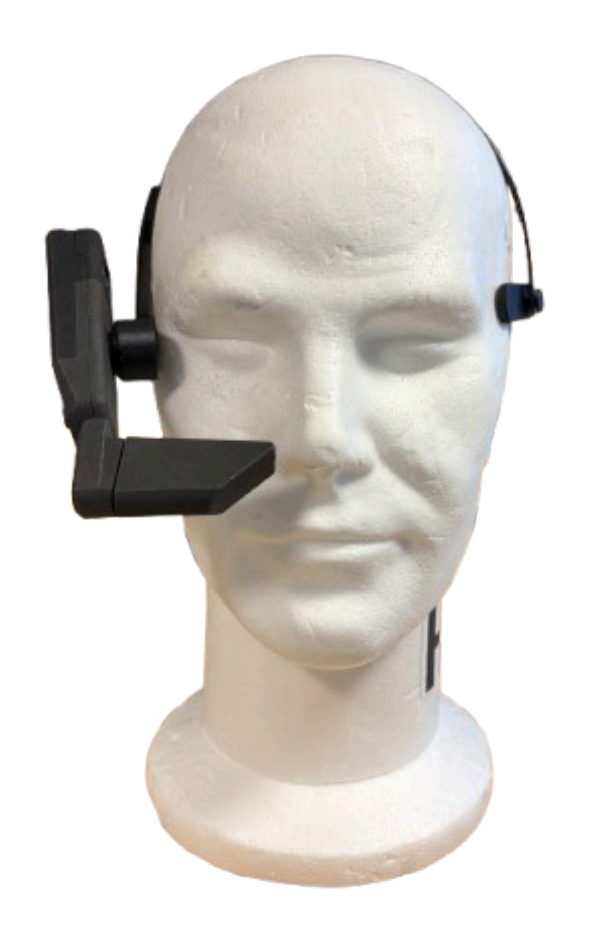

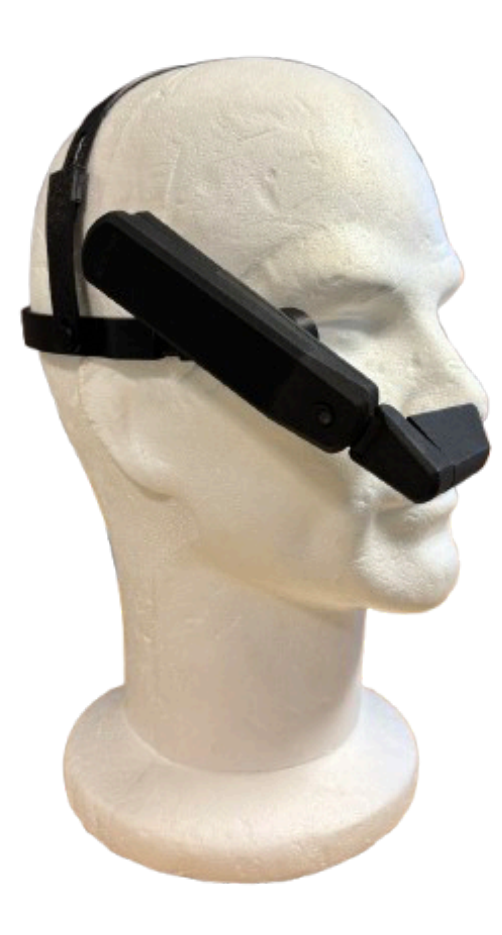

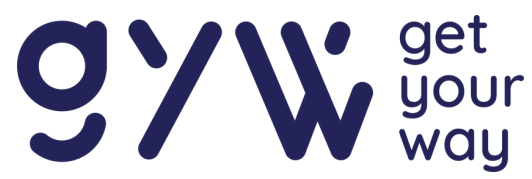

L'écran doit être positionné du côté de **l'œil directeur**. Pour découvrir votre œil directeur, choisissez un objet visible à distance, placez-vous à environ 1 mètre de celui-ci, puis formez un triangle en joignant vos mains, pouces et index.

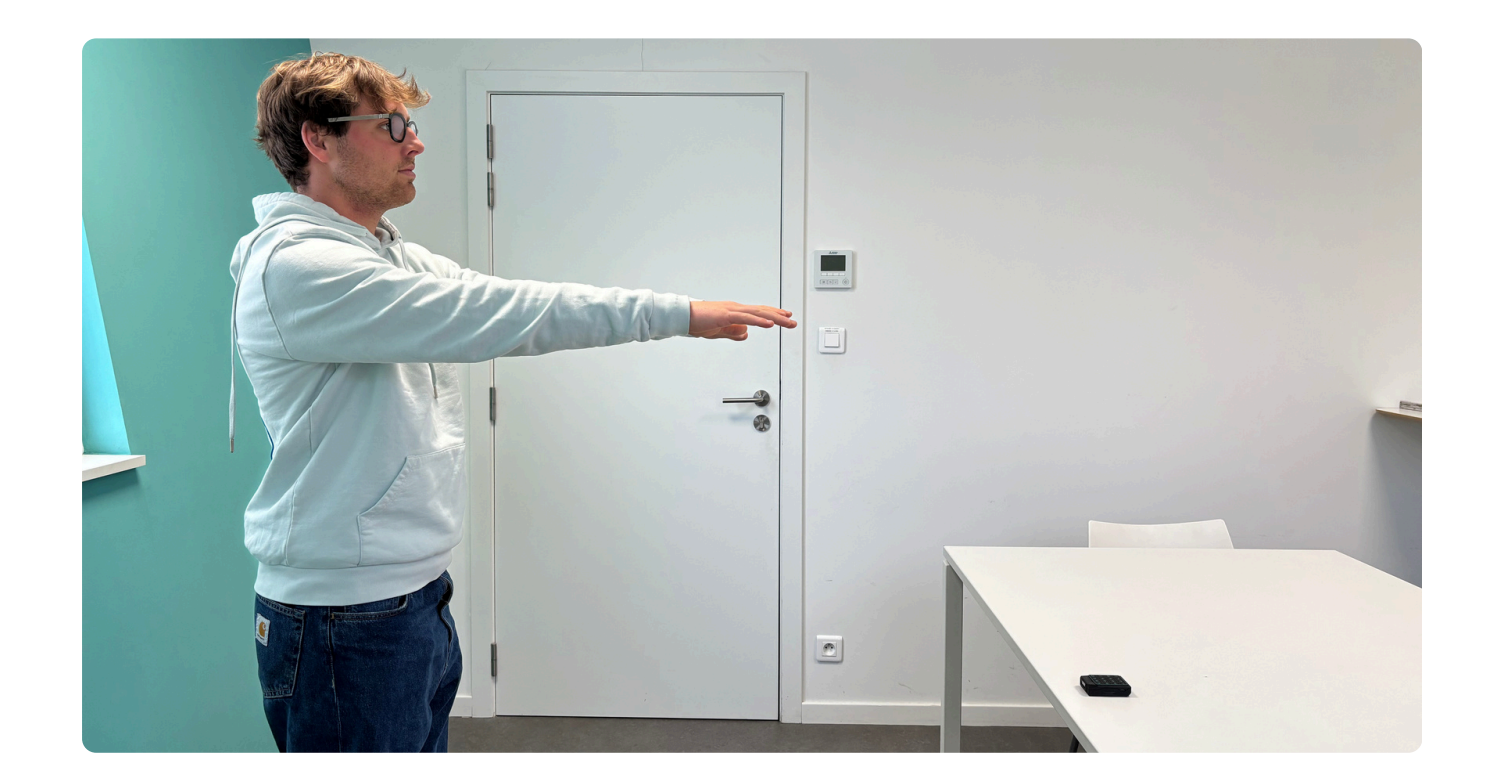

En gardant les deux yeux ouverts, centrer un objet proche à l'intérieur du triangle. Fermez ensuite chaque œil, un à la fois. Remarquez comment l'objet sort du champ de vision quand un œil est fermé ? Lorsque l'objet reste visible, l'œil ouvert est votre œil directeur.

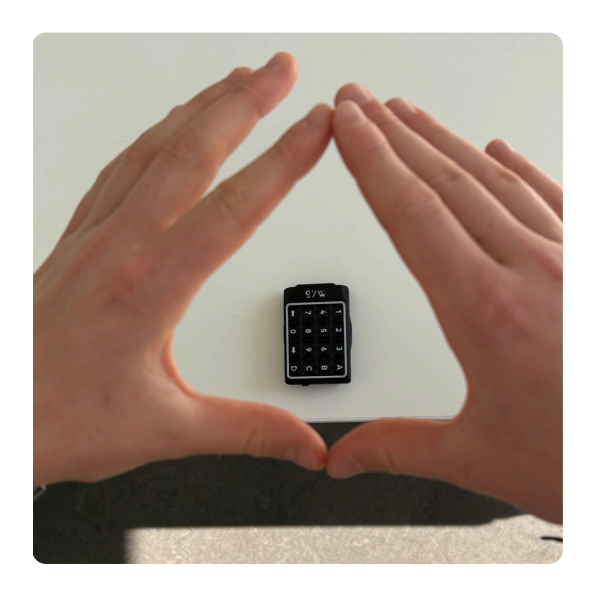

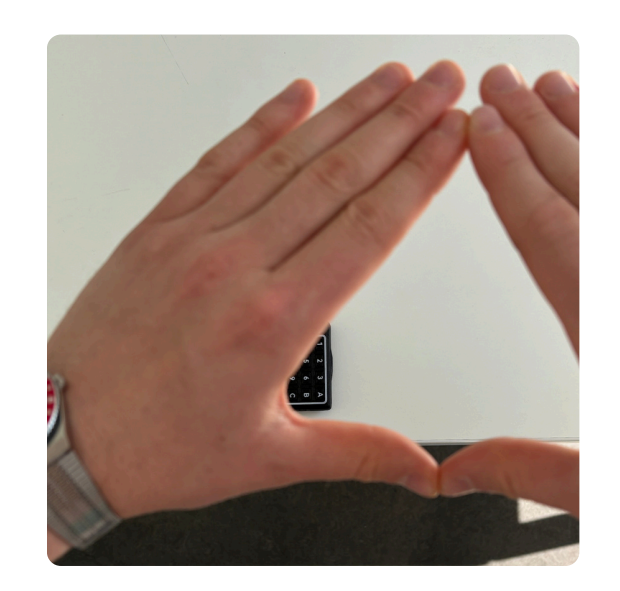

6

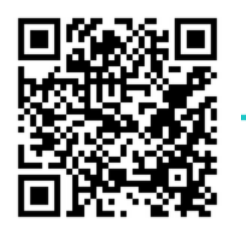

# Vous pouvez également suivre le tutoriel vidéo via ce *lien* ou scannez ce code.

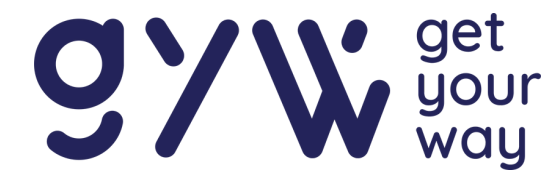

L'écran des lunettes connectées doit être positionné dans le **champ de vision périphérique**. De cette manière, l'écran ne gêne pas votre vue et l'information peut être récupérée en **baissant** ou en **levant** le regard.

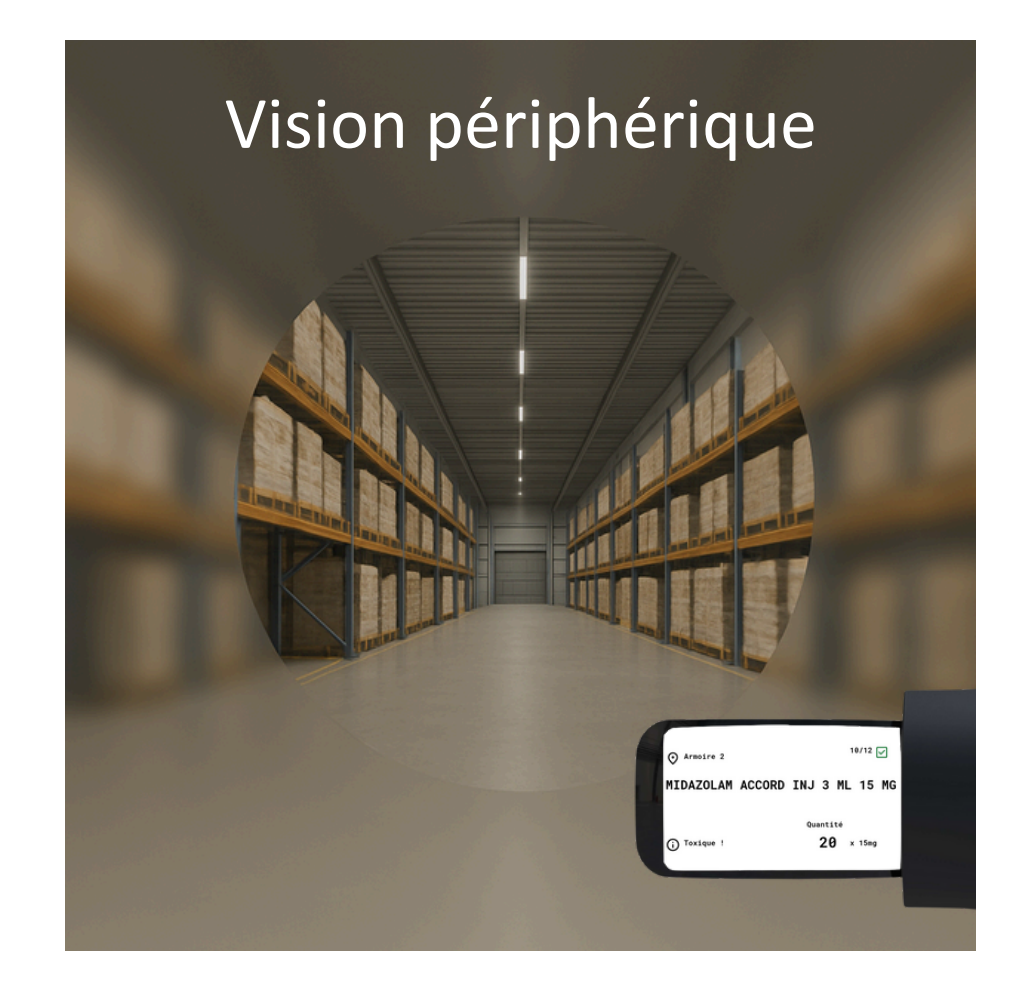

Pour positionner l'écran, utilisez les **différentes rotations** possibles au niveau de la rotule et du prisme optique, tel qu'illustré sur l'image ci-dessous.

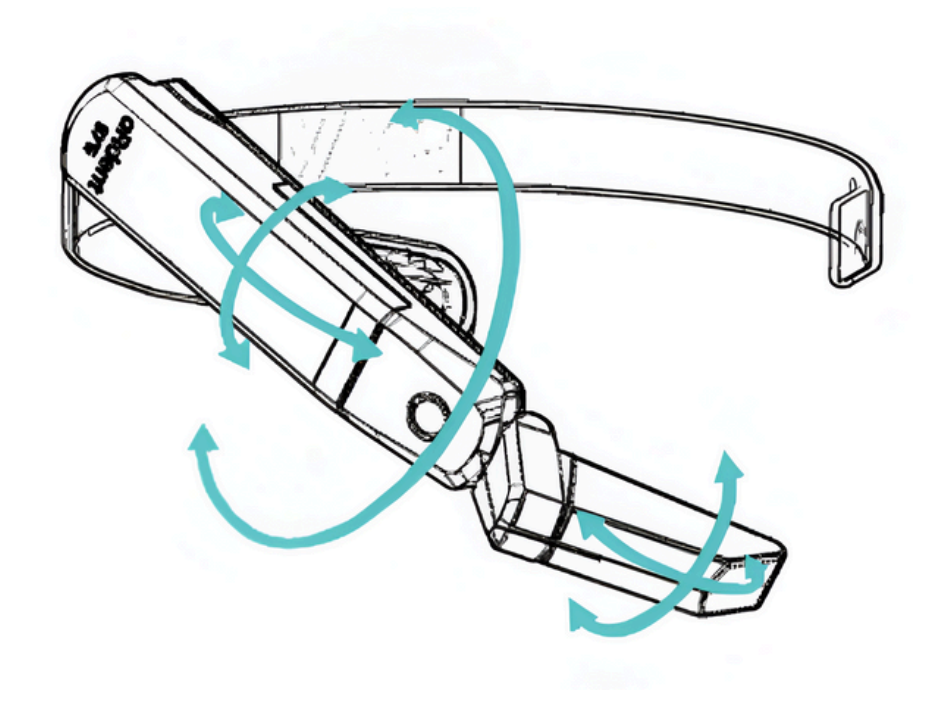

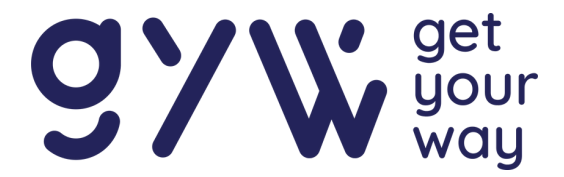

### Scanpad

Fixez le Scanpad sur l'index à l'aide de l'attache prévue au niveau du poignet. Le bouton de scan est situé directement sur l'index pour une utilisation pratique.

Lors de l'allumage, testez le scanner afin de vérifier qu'il est correctement connecté. Si le scanner ne s'active pas, assurez-vous que le boîtier du ScanPad est bien clipsé dans le bracelet.

Pendant la phase de picking, utilisez le bouton situé sur l'index pour scanner les datamatrix et valider les médicaments. Pour connaître la procédure d'allumage du ScanPad, veuillez vous référer à la page 10.

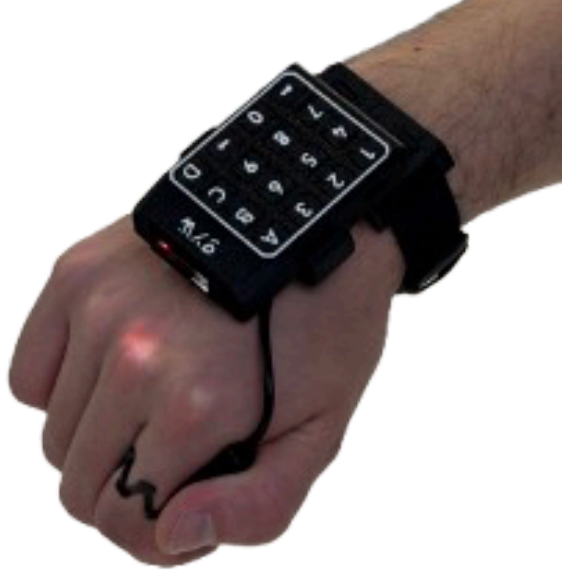

La longueur du scanner est ajustable en fonction de vos préférences. Pour cela, utilisez les encoches prévues à cet effet afin de régler la longueur du câble. Selon la position du ScanPad, le câble doit être positionné à droite ou à gauche. Voir illustration cidessous.

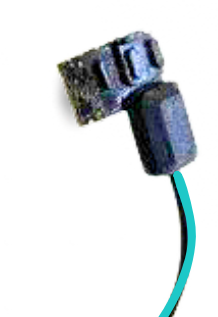

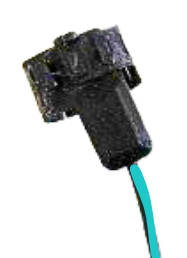

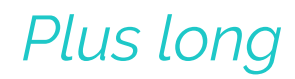

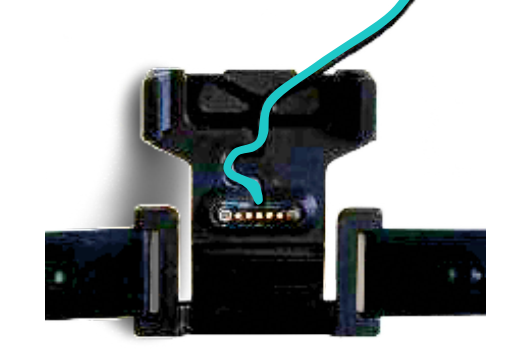

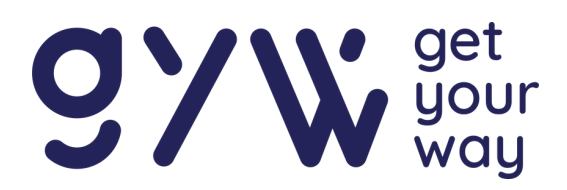

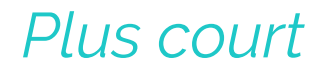

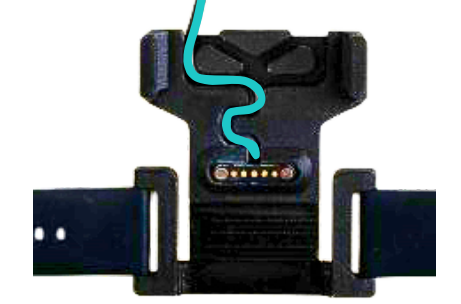

### Chargement des appareils

### Batterie Display

Afin de recharger la batterie amovible **aRdent**, il suffit de brancher celle-ci à une alimentation via un câble de type **USB-C**. Pour vérifier l'état de charge de la batterie, il faut appuyer sur le **bouton** situé à **côté des leds**.

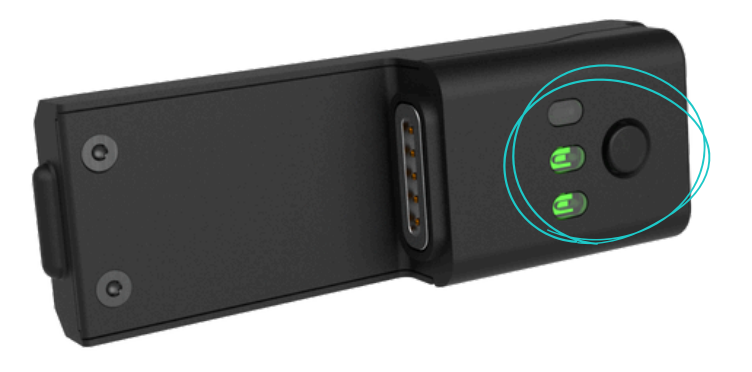

L'état de la batterie est supérieur à 70% lorsque les 3 leds sont allumées, entre 30 et 70% lorsque 2 leds sont allumées et à moins de 30% lorsqu'une seule led est allumée.

L'autonomie de la batterie est estimée à 5 heures.

### ScanPad

Afin de recharger le ScanPad, il suffit de le brancher à une alimentation via un câble de type USB-C. La charge est terminée lorsque les leds ne clignotent plus.

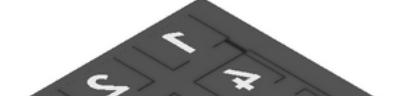

# L'autonomie de la batterie est estimée à 10 heures.

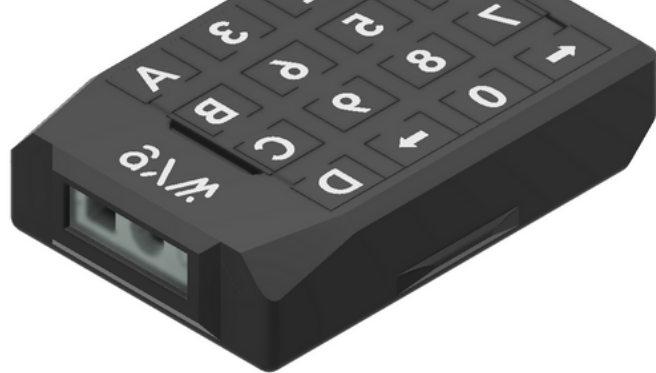

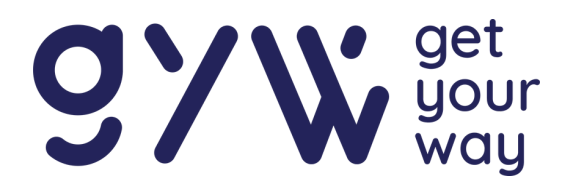

## Guide utilisateur : utilisation du matériel

Pour commencer le picking, il faut se munir **d'aRdent Display** positionné sur le serre-tête ou l'attache casquette et du **ScanPad**.

### Allumage appareils

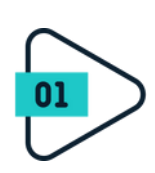

Allumez **aRdent Display** en appuyant une fois sur le bouton principal. Avant cela, assurez-vous que la batterie est bien branchée à la lunette. Lorsque le bip sonore retentit, aRdent est allumé et l'écran s'active.

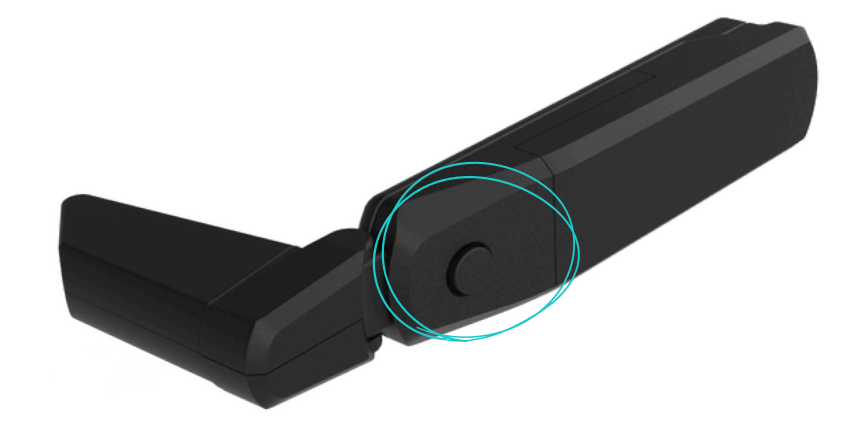

02

Allumer le **ScanPad** en appuyant une fois sur le bouton situé sur le côté. Un signal sonore et lumineux indique que l'appareil s'allume.

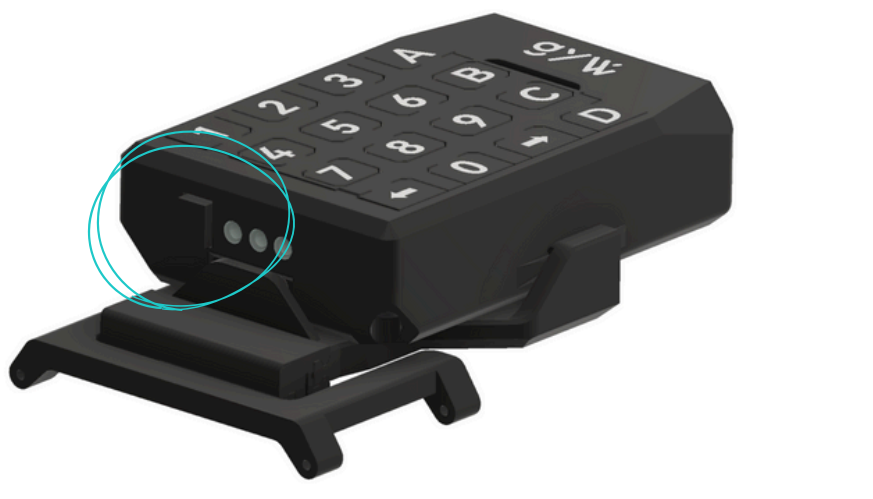

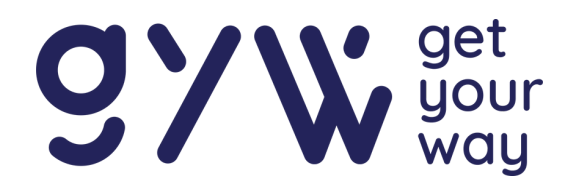

### Connexion

Pour connecter aRdent Display et le ScanPad, il suffit d'appuyer sur la touche **o** pour lancer la recherche. Si le ScanPad est dans le mauvais sens (puisqu'il peut être monté dans les deux orientations), appuyer sur **o** dans l'autre sens.

Pour remettre le clavier dans le bon sens, retirez simplement le clavier en le tirant vers le haut : il est maintenu par des broches qui s'insèrent dans des trous.

- Alignez les broches avec les trous.
- Clipsez-le délicatement.

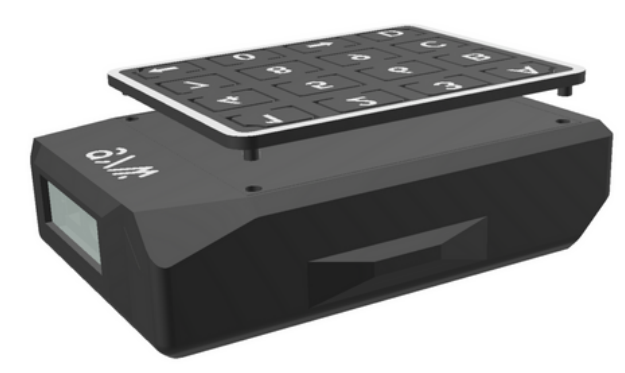

11

Une fois connecté, l'écran de la lunette passe du logo Get Your Way à l'écran d'identification.

Pour s'identifier, il suffit d'encoder son numéro d'identification et appuyer sur la touche **A**. La touche **B** permet d'effacer les caractères.

Le bouton **C** permet d'accéder aux paramètres tandis que le bouton **D** permet d'en sortir.

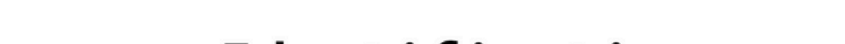

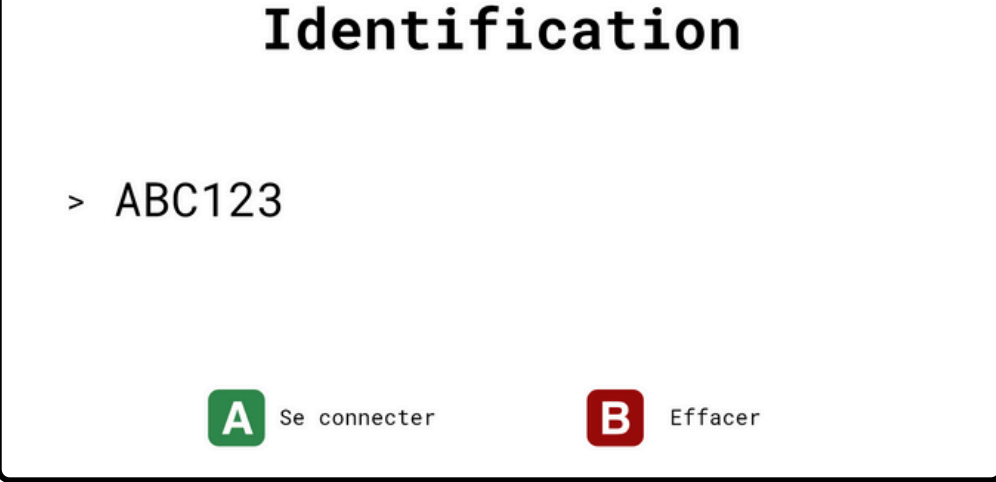

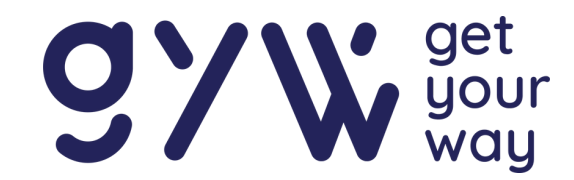

### Connexion au wifi

Pour se connecter au Wi-Fi, il suffit de scanner un QR code contenant le nom du réseau et un second QR code avec le mot de passe.

Ces informations sont automatiquement enregistrées dans l'appareil et la connexion est établie. Cette opération ne doit être effectuée qu'une seule fois.

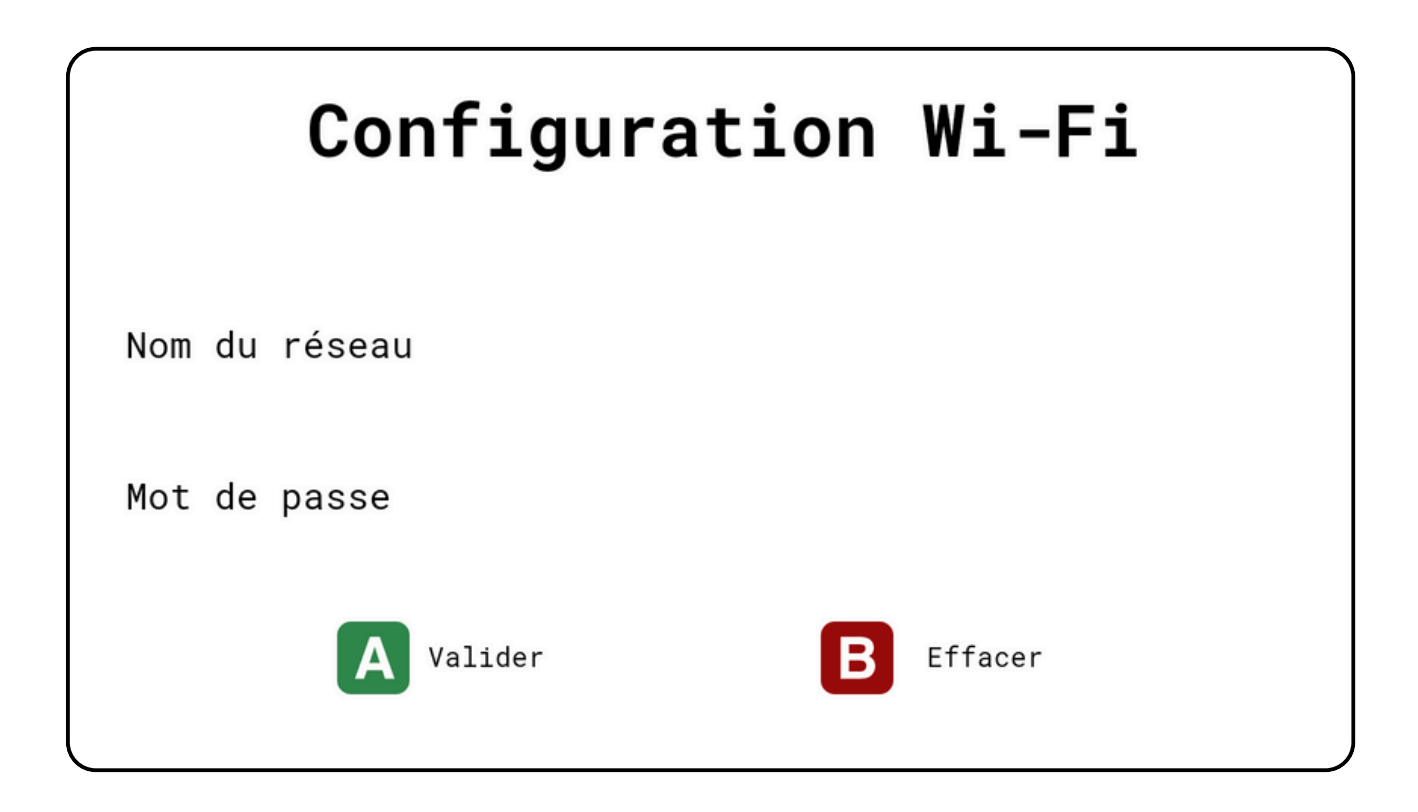

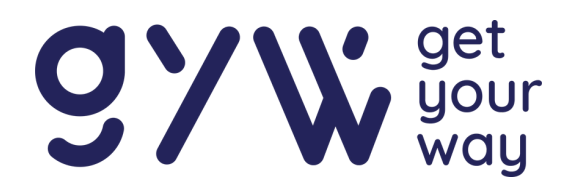

### Selection de la liste de distribution

Une fois identifié, la page Sélection Fichiers apparaît. Si une liste est affichée, il faut appuyer sur la touche correspondant au chiffre positionné à côté de la liste.

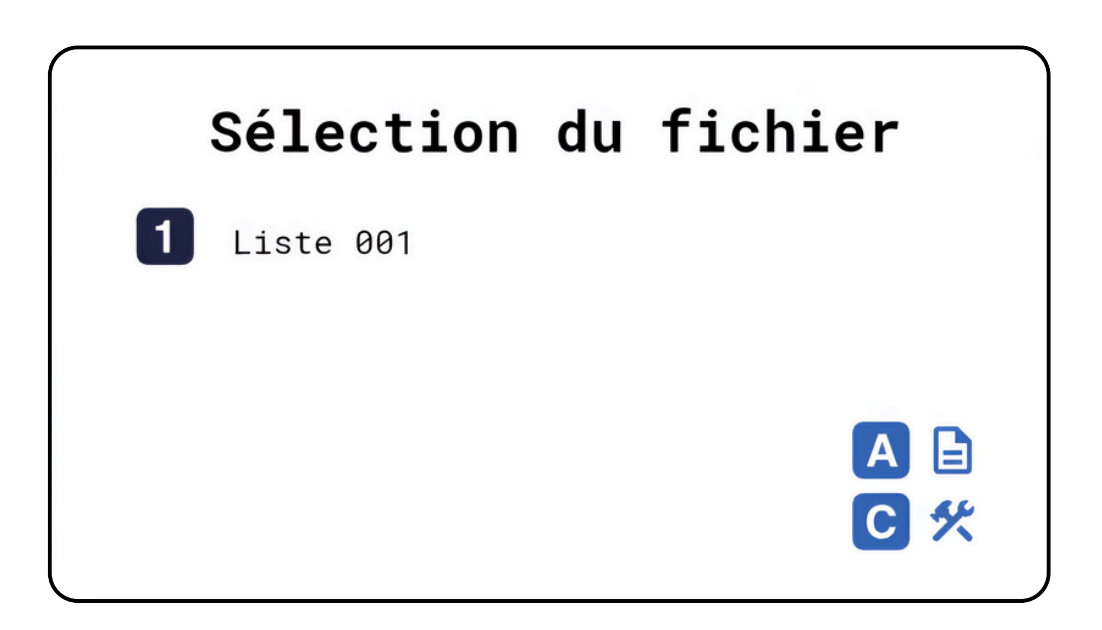

Si vous souhaitez actualiser l'écran de la page sélectionner un fichier et appuyez sur la touche A. Cela permet de recharger les listes de distribution qui vous sont assignées. Ainsi, si une nouvelle liste a été téléchargée depuis votre dernière connexion, elle apparaîtra immédiatement.

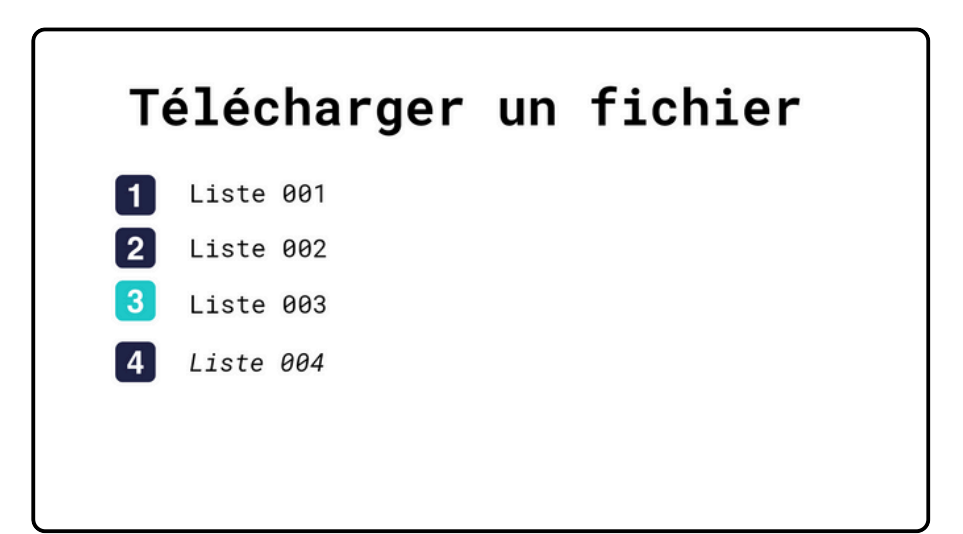

Les listes apparaissent à l'écran avec un code couleur : bleu clair pour les listes attribuées à l'utilisateur et bleu foncé pour celles qui ne le sont pas. Les listes en italique sont des liste déjà commencées. Jusqu'à quatre listes peuvent être affichées en même temps, numérotées de 1 à 4.

Pour naviguer entre les pages, utilisez les flèches gauche et droite du clavier.

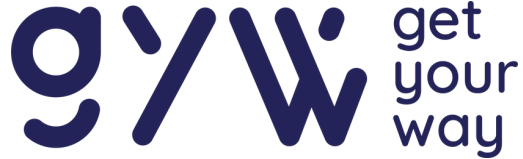

Une fois la liste sélectionnée, un écran s'affiche avec les informations concernant le premier article à aller chercher. Parmi les informations, on peut retrouver par exemple :

- 🗞 la localisation
- 🚸 Ľétat du stock
- 🗞 L'unité de soin
- 🗞 La référence
- 🚸 Le nom du médicament
- 🎨 La quantité à prendre
- 🗞 Une remarque en rouge [Optionnel]

La première étape consiste à se rendre à l'emplacement de l'article et à scanner le code matriciel 2D (Datamatrix) présent sur la boîte ou l'étiquette prévue à cet effet. A ce moment-là, une vérification est automatiquement effectuée pour s'assurer que l'article scanné correspond bien à celui attendu.

### Zolpidem Sandoz compr. pellic. (séc.) 10mg

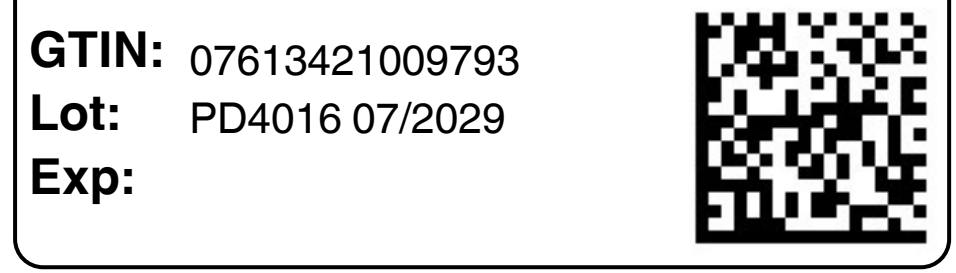

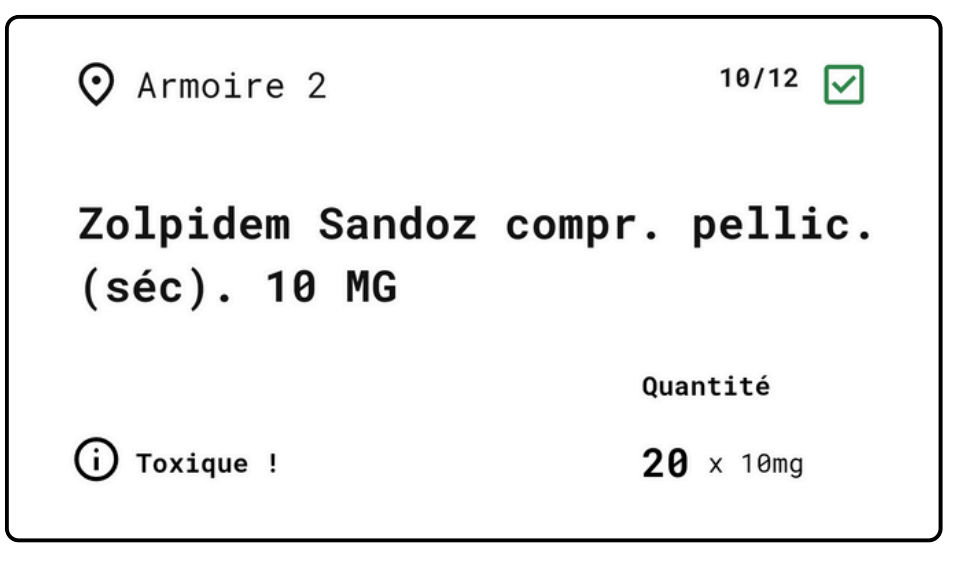

14

#### Si le code ne correspond pas, un message d'erreur s'affiche et l'opérateur est invité à corriger la sélection.

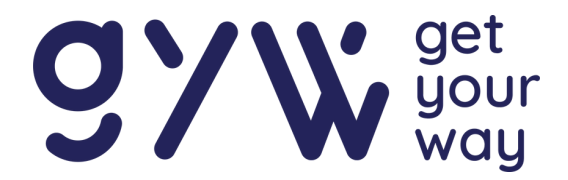

Si le bon médicament est scanné, l'écran passe en vert. Prenez la quantité indiquée et scannez une datamatrix 2D pour passer au suivant.

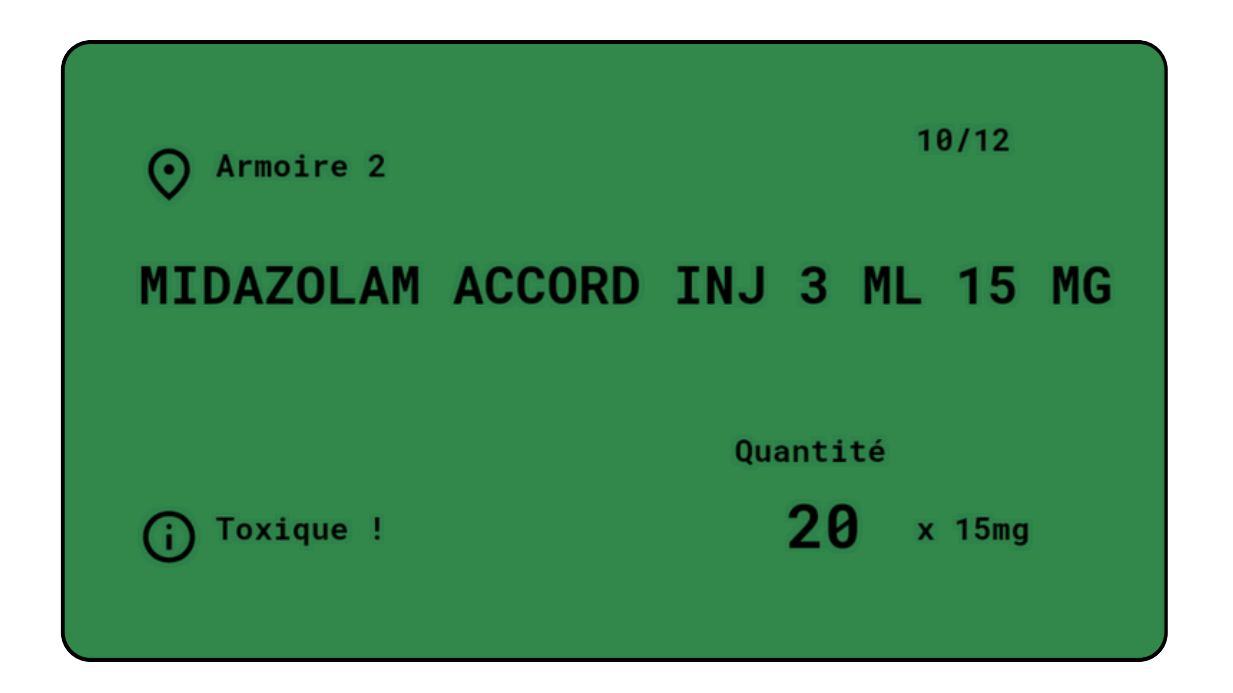

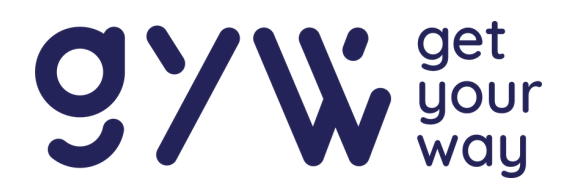

Si l'écran passe à l'orange et affiche *"La référence est invalide"*, cela signifie que le mauvais médicament a été scanné.

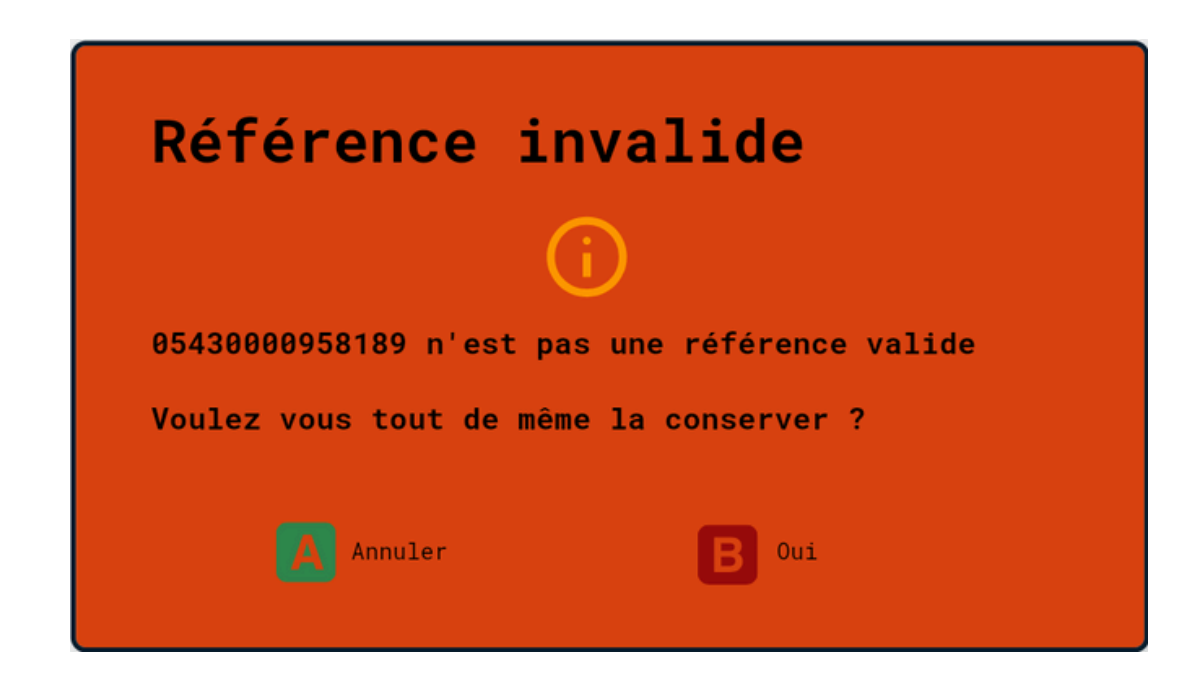

Si la quantité disponible est insuffisante, appuyez sur **B** pour mettre à jour la quantité. Après avoir entré la nouvelle quantité, validez avec **A** pour continuer.

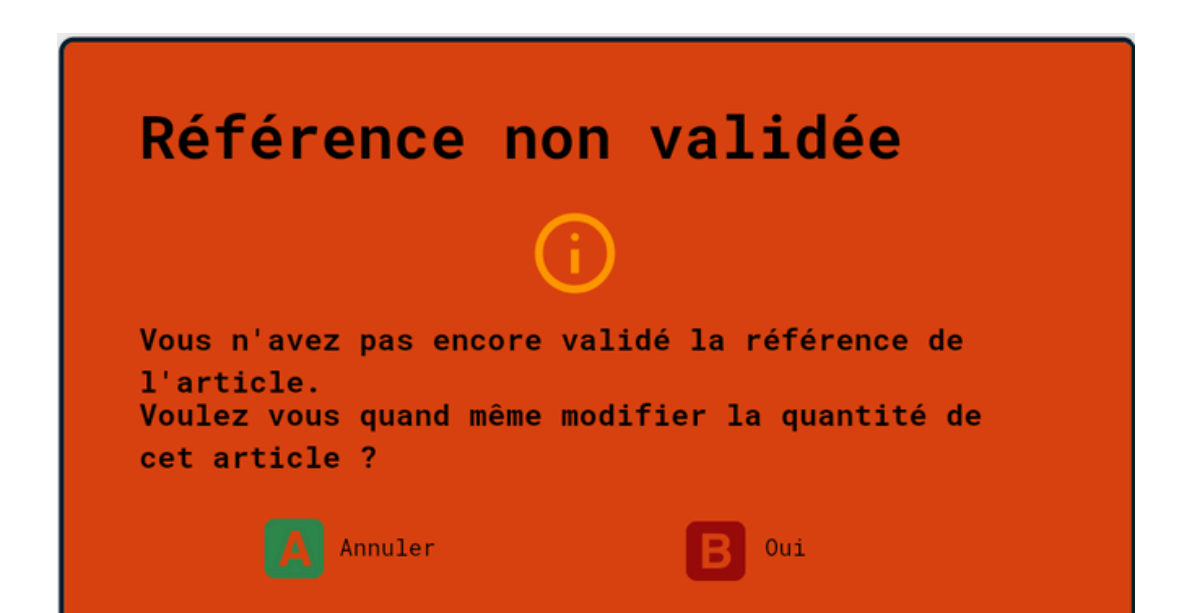

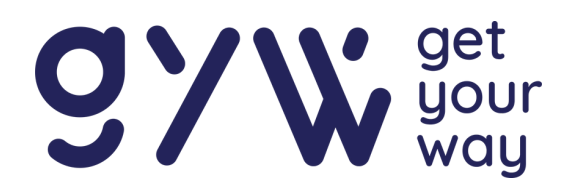

Si aucun code matriciel 2D n'est disponible, appuyez sur A pour forcer le passage au médicament suivant, puis validez avec B.

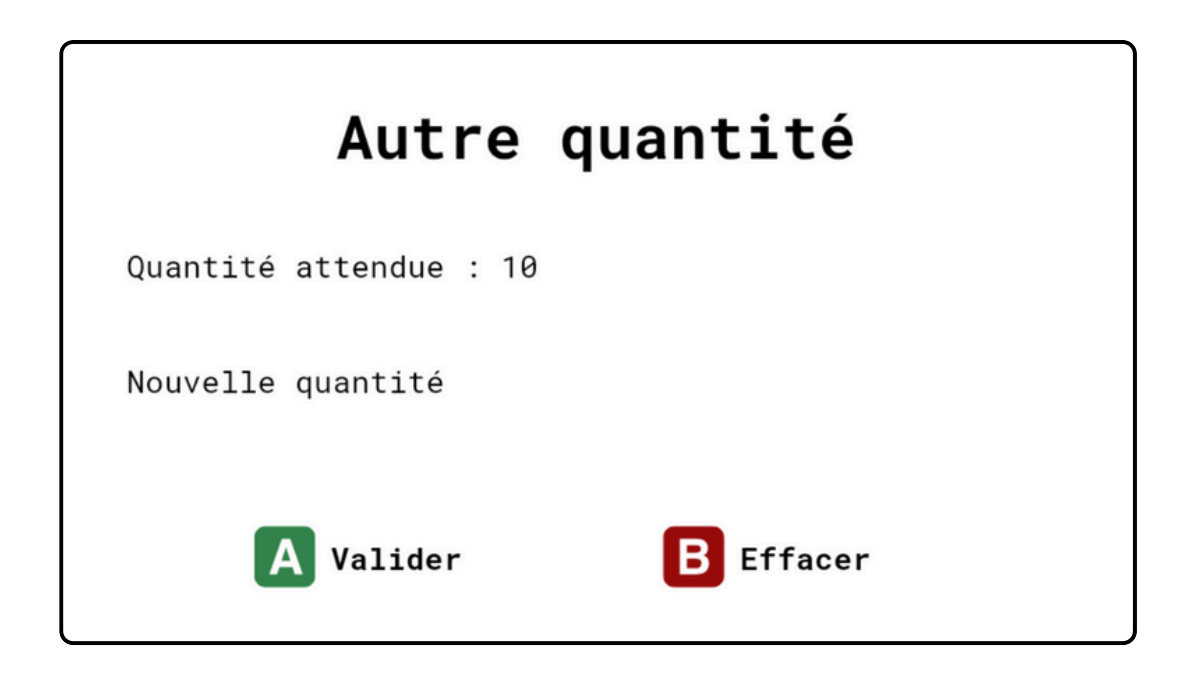

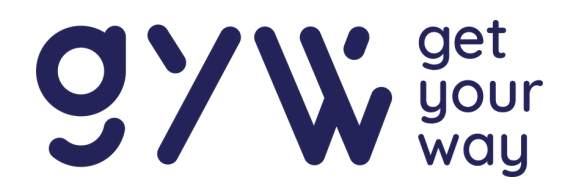

### Fin du picking

Lorsque le dernier médicament est validé, un nouvel écran apparaît et il vous est possible de charger une autre liste de distribution ou alors d'éteindre le dispositif.

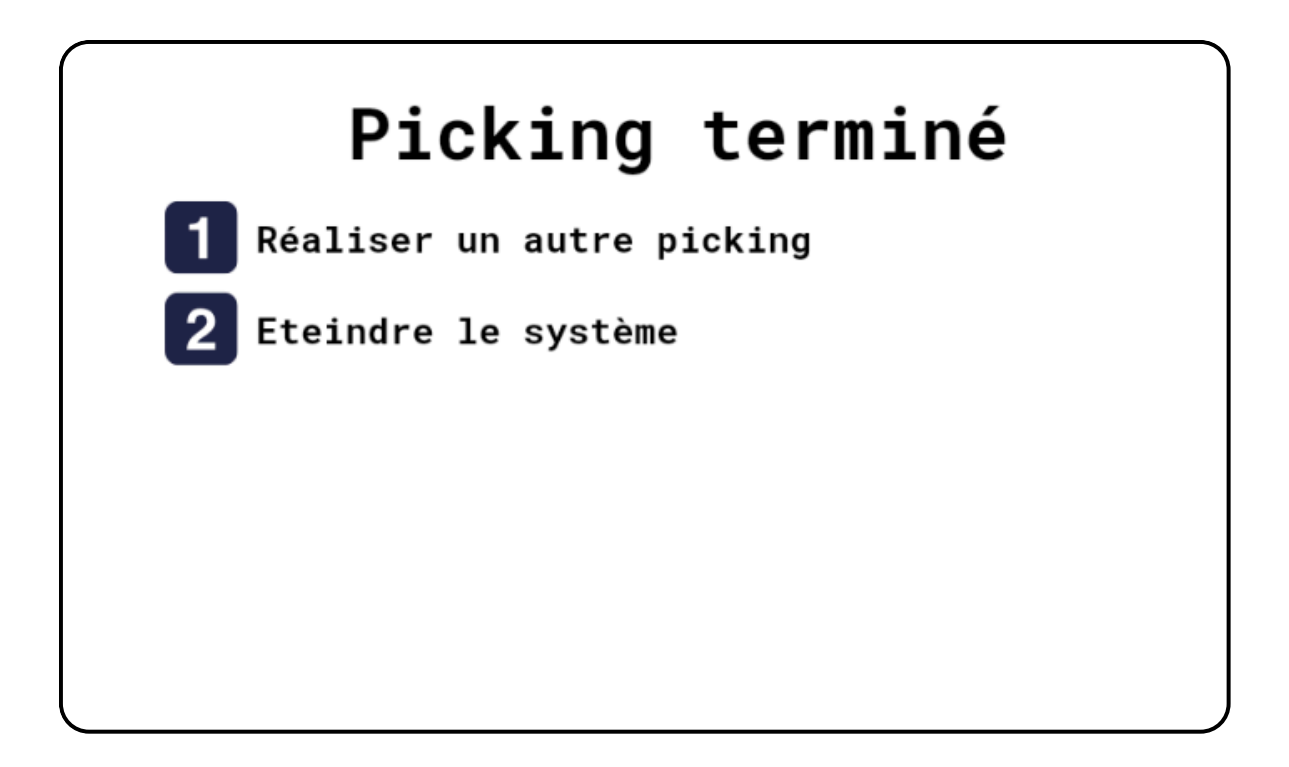

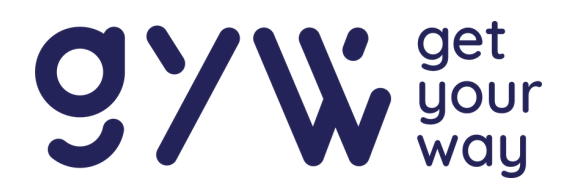

### Éteindre les appareils

Pour éteindre le ScanPad, appuyer deux fois rapidement sur le bouton situé sur le coté.

Pour éteindre aRdent Display, appuyer sur le bouton situé sur le coté de la lunette. Si l'appareil ne s'éteint pas, maintenez ce bouton enfoncé pendant 9 secondes pour forcer l'arrêt

### Info touches

Les touches suivantes permettent de réaliser des actions spécifiques lorsque vous vous trouvez dans les menus ou lorsque vous réalisez un picking.

| Boutons       | Menus                               | Picking             |  |
|---------------|-------------------------------------|---------------------|--|
| $\leftarrow$  | Page précédente                     | Article précédent   |  |
| $\rightarrow$ | Page suivante                       | Article suivant     |  |
| Α             | Charger nouvelle liste /<br>valider | Valider             |  |
| B             | Fffacer                             | Modifier quantité / |  |

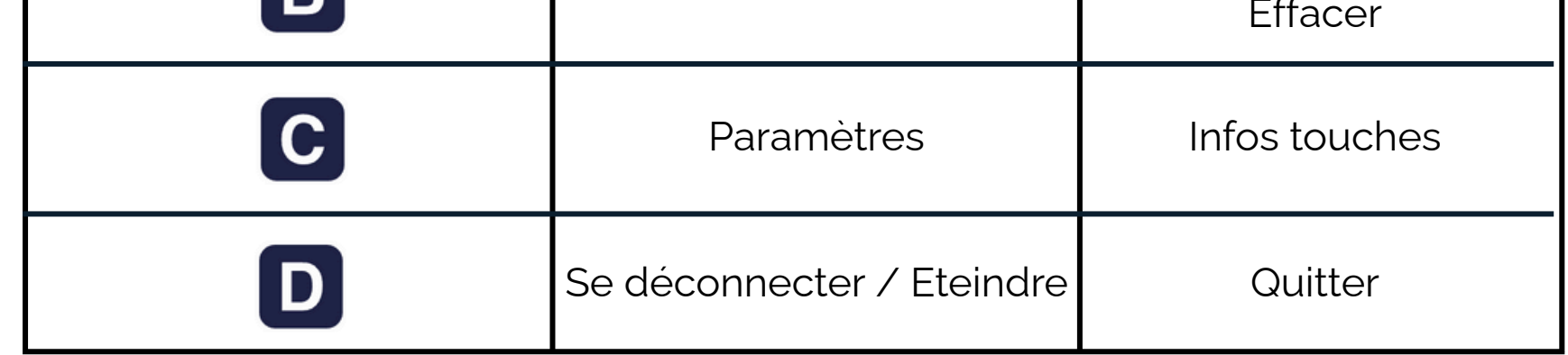

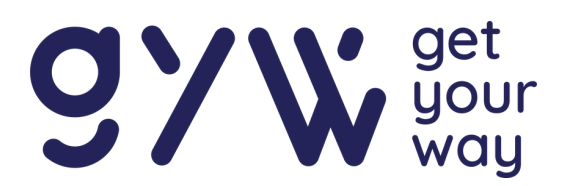

### Paramètres

Une fois dans le menu "Sélection du fichier", il est possible d'accéder aux paramètres en appuyant sur la touche **C**.

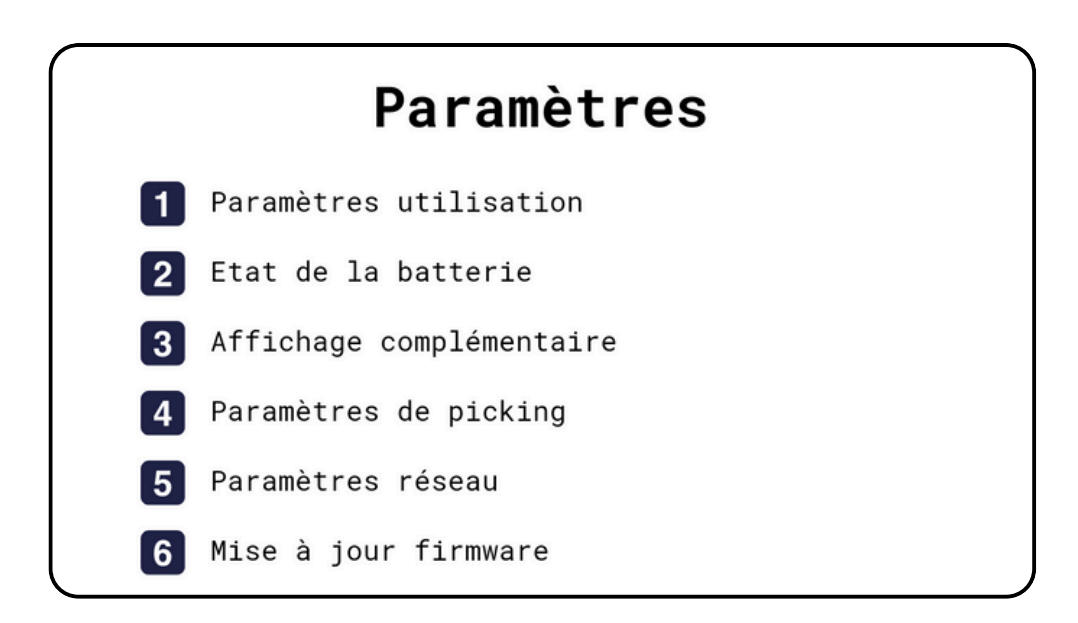

### 1) Paramètres d'utilisation

Ce menu permet de modifier la luminosité, le volume du son du ScanPad, le changement du clavier gauche/droite ainsi que de switcher entre le mode clair et sombre.

Pour modifier les données il faut appuyer sur le chiffre correspondant, entrer la valeur actualisée et appuyer sur la touche A pour valider l'opération. Pour activer ou désactiver le mode sombre il suffit d'appuyer sur la touche **4**.

Paramètres

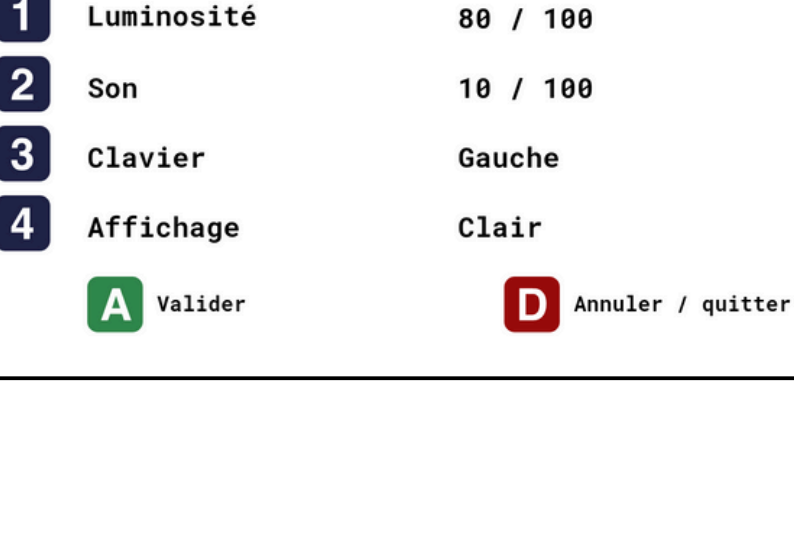

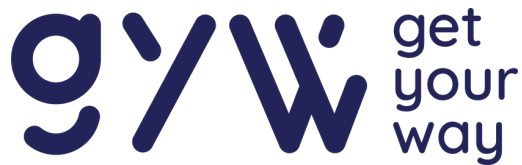

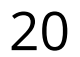

### Paramètres

#### 2) Etat de la batterie

Affiche en pourcentage l'état de la batterie du ScanPad et de aRdent.

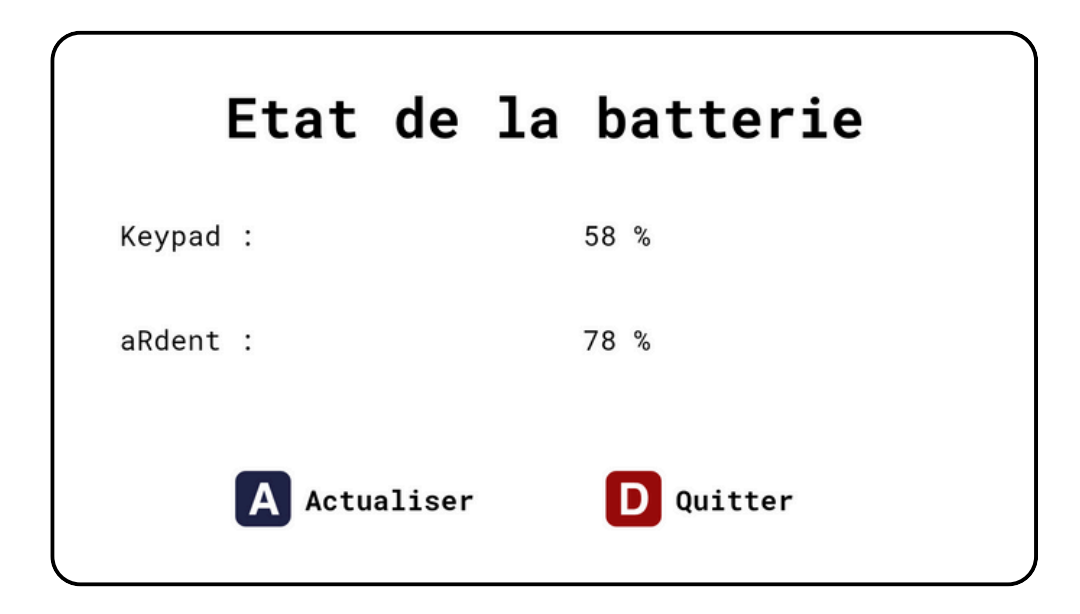

### 3) Affichage complémentaire

Permet de connecter un deuxième écran au besoin.

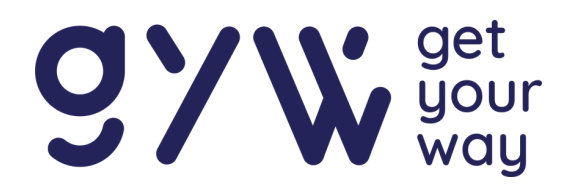

### Paramètres

#### 5) Paramètres réseau

Permet d'accéder aux informations du réseau Wi-Fi auquel le ScanPad est connecté et de configurer la connexion Wi-Fi depuis cet écran

| Paramètre              | s wifi          |
|------------------------|-----------------|
| SSID: Wifi-2.4-Example |                 |
| Status: Connected      |                 |
| Signal: 70 dBm         |                 |
| IP: 192.168.XXX.XX     |                 |
| A Actualiser           | D Réinitialiser |

#### 6) Mise à jour firmware

Permet de mettre à jour le Scanpad si cela est nécessaire.

Pour plus de confort et de sécurité, nous vous recommandons de réaliser les mises à jour OTA avec l'appareil posé sur une table, et non porté ou tenu à la main.

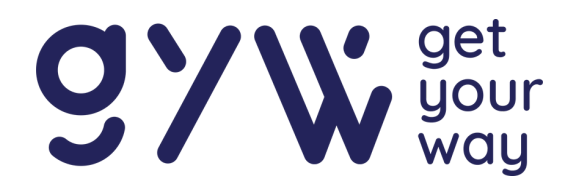

22

### Guide manager : Picking Pilot

La plateforme est accessible en se rendant sur la page web

- → https://hospitals-pilot.getyourway.be/ : *Hôpitaux*
- → https://picking-pilot.getyourway.be/ : *Logistique*

La première étape consiste à introduire son nom d'utilisateur ainsi que le mot de passe pour pouvoir accéder à la page principale de Picking Pilot.

La page de départ offre une vue d'ensemble de tous les pickings sous forme de tableau Kanban. Une colonne latérale à gauche permet de filtrer les pickings selon différents critères, par exemple par employé : en sélectionnant un utilisateur, vous pouvez visualiser toutes les listes qui lui sont assignées ainsi que les tâches qu'il a effectuées dans la journée.

Les colonnes principales du tableau indiquent l'état d'avancement des pickings : la colonne Ready reprend tous les pickings qui n'ont pas encore été commencés, la colonne In progress affiche les pickings en cours, et la colonne Done regroupe les pickings terminés.

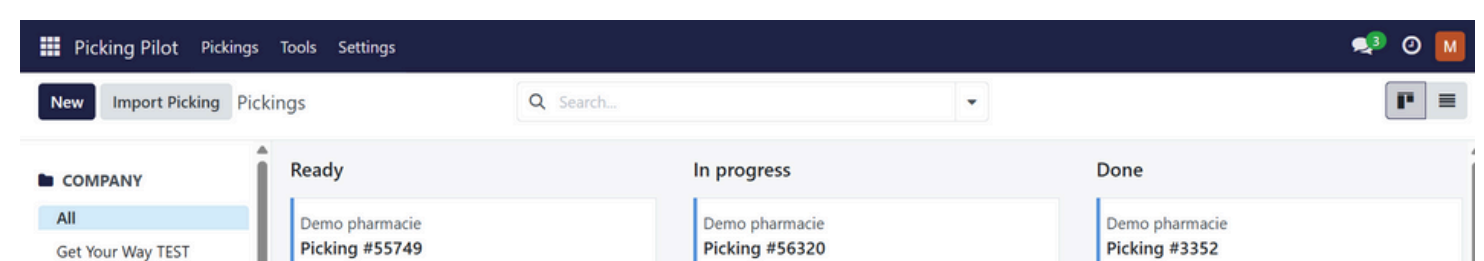

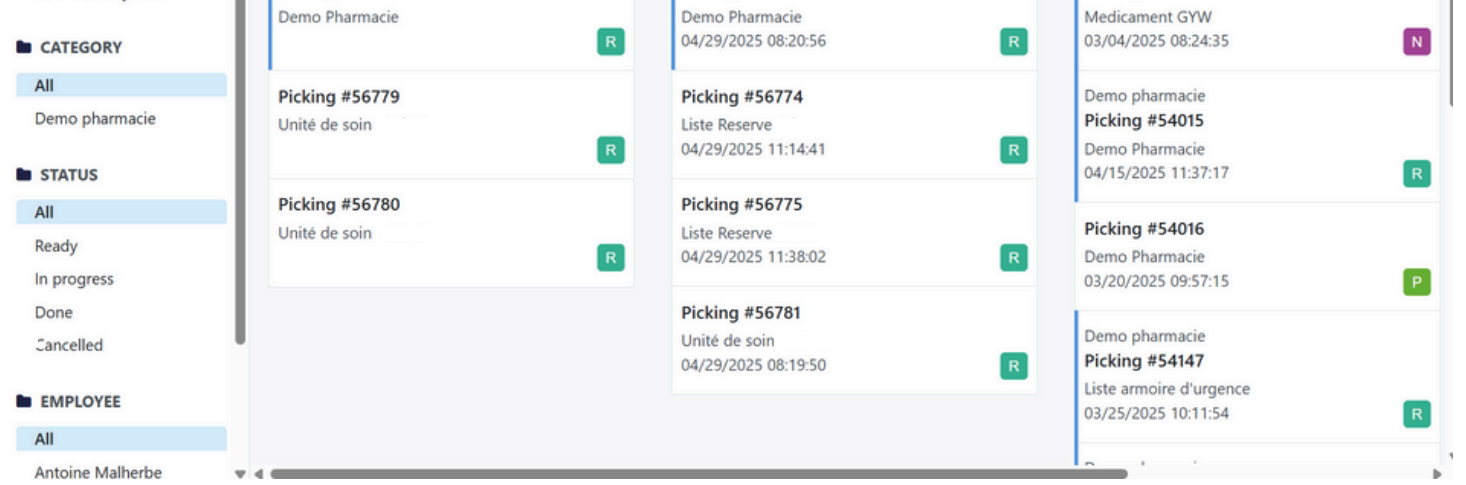

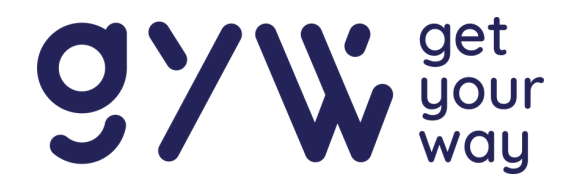

### Accès à un picking

En cliquant sur un picking, plusieurs informations sont accessibles. Voici, par exemple, un cas d'un picking terminé et réalisé avec succès :

| Picking Pilot Pickings Te                                                                       | ools Setting | js               |                      |            |                                                                 |          |         |       |        |                                  |       | •  | ອ 🖪               |
|-------------------------------------------------------------------------------------------------|--------------|------------------|----------------------|------------|-----------------------------------------------------------------|----------|---------|-------|--------|----------------------------------|-------|----|-------------------|
| New Pickings<br>Picking #55749 <b>\$</b>                                                        |              |                  |                      |            | History                                                         |          |         |       |        |                                  | 1/20  |    | $\langle \rangle$ |
| Cancel Export CSV Expo                                                                          | ort XLSX     |                  |                      |            |                                                                 |          |         |       |        | Ready In prog                    | gress | Do | ne                |
| Reference ?<br>Demo Pharmaci<br>Category ? Demo pharmaci<br>Employee ? R Robert<br>Priority ? 0 | e<br>e       |                  |                      | • →<br>• → | Start time <sup>?</sup><br>Finish time<br>Deadline <sup>?</sup> | 1        |         |       |        |                                  |       |    |                   |
| Items                                                                                           | Reference    | Valid references | Location             | Location 2 | Location 3                                                      | Quantity | y Stock | Units | Status | Picked quantity Picked batch num | ber   |    | -                 |
| Sufentanil Mylan 50 mcg/10ml                                                                    | 0            | 05099151914125   | Etagère Get Your Way | C04        |                                                                 | 1        | 8 50    |       | Ready  | 0                                |       | >  | ê                 |
| Lasix 20mg/2ml                                                                                  | 0            | 03582910086871   | Etagère Get Your Way | A01        |                                                                 |          | 4 112   |       | Ready  | 0                                |       | >  | ŝ                 |
| Burinex 1mg                                                                                     | 0            | 07350087731049   | Etagère Get Your Way | A06        |                                                                 | 4        | 4 40    |       | Ready  | 0                                |       | >  | ŝ                 |
| Amlor 5 mg                                                                                      | 0            | 00840149645683   | Etagère Get Your Way | B04        |                                                                 | 1        | 2 30    |       | Ready  | 0                                |       | >  | ŝ                 |

On accède ainsi à la référence du picking, l'employé responsable, l'heure de début et de fin, la deadline ainsi qu'à la liste.

En appuyant sur le bouton situé à droite de Picked batch number, vous avez accès à plusieurs informations :

| Items                    |           |          |          |        |                                                             |
|--------------------------|-----------|----------|----------|--------|-------------------------------------------------------------|
| Name                     | Reference | Location | Quantity | Status | Picked quantity                                             |
| Pack Dispatch            | A01-001   | A1       | 1        | Ready  | Reference                                                   |
| Peach Route Optimization | A02-002   | A2       | 2        | Ready  | <ul> <li>Serial number</li> <li>Batch number</li> </ul>     |
| Carbonated Freight       | B01-003   | B1       | 3        | Ready  | Valid references                                            |
| Multi-Color Sorting      | B02-004   | B2       | 2        | Ready  | Location                                                    |
| Flexible Conveyor        | C01-005   | C1       | 1        | Ready  | <ul> <li>Location 2</li> <li>Location 3</li> </ul>          |
| Choco Palletizing        | C02-006   | C2       | 1        | Ready  | Quantity                                                    |
| Cherry Picking System    | D01-007   | D1       | 2        | Ready  | <ul><li>Units</li><li>Status</li></ul>                      |
| Night Shift Logistics    | D02-008   | D2       | 1        | Ready  | Picked quantity                                             |
| Add a line               |           |          |          |        | <ul><li>Picked reference</li><li>Reference denied</li></ul> |

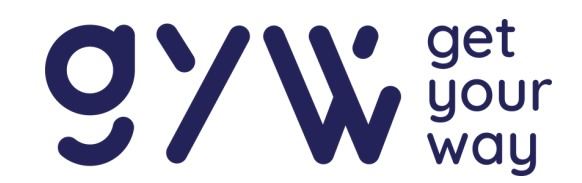

### Créer un picking

Dans le cas d'une démonstration, il est possible de directement créer un picking en appuyant sur le bouton New en haut à gauche.

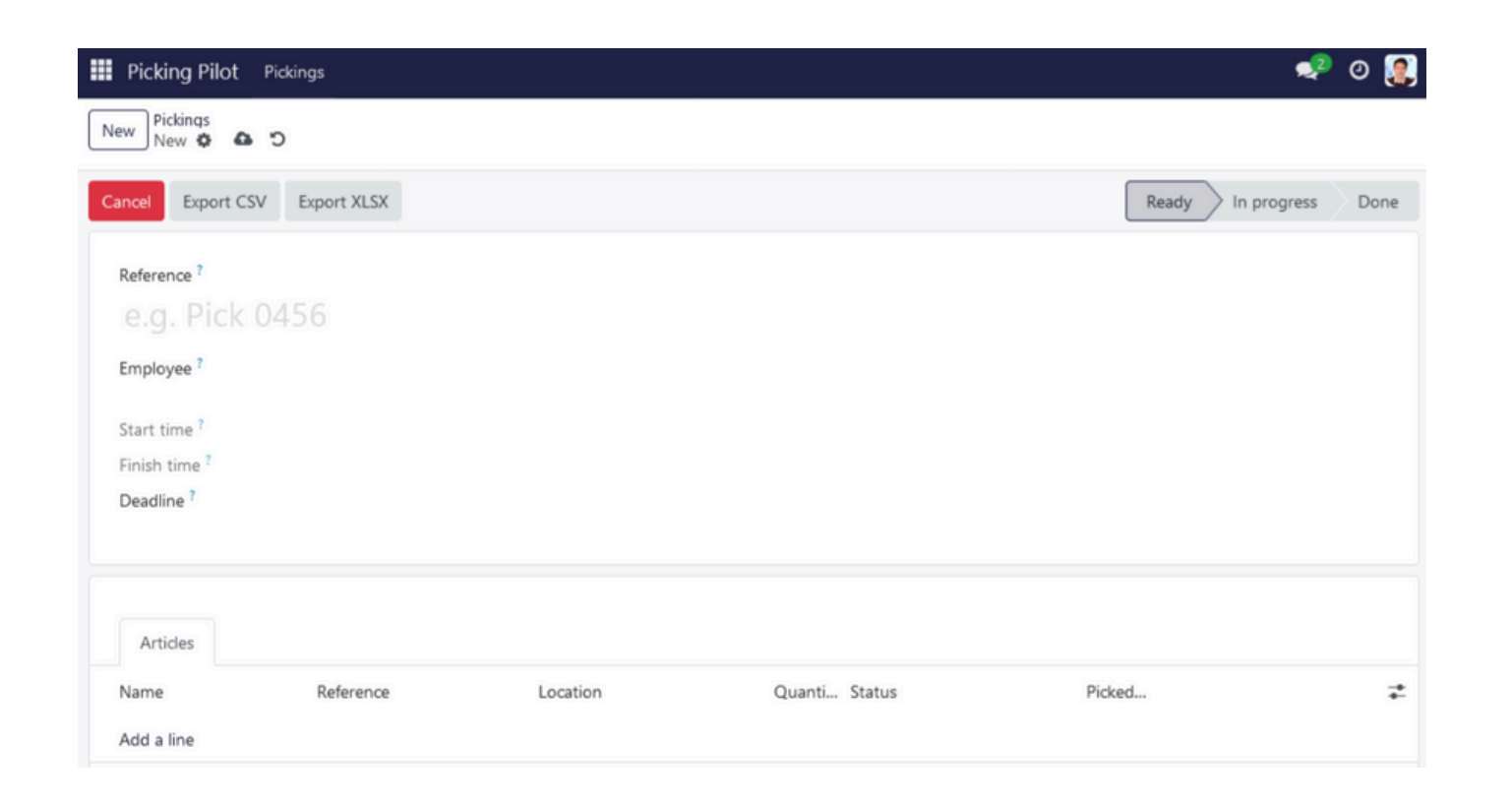

Il suffit alors de compléter la référence, l'employé, la deadline et d'ajouter toutes les lignes correspondant aux articles à récupérer lors de l'opération.

Une fois terminé, le picking est automatiquement enregistré et apparaît dans la colonne Ready de la page principale. Si vous préférez enregistrer manuellement, vous pouvez cliquer sur l'icône du petit nuage pour sauvegarder vos modifications.

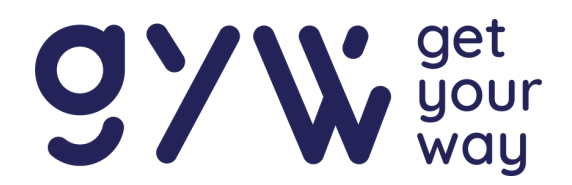

25

### Importer un picking

Cette fonctionnalité est principalement destinée aux phases de test ou aux premiers développements. À terme, les listes de picking seront directement envoyées sur la plateforme via une intégration automatique. L'import manuel décrit ici permet simplement de simuler ou de valider le fonctionnement du système.

Pour importer directement une liste de picking sur la plateforme, il faut appuyer sur le bouton Import Picking.

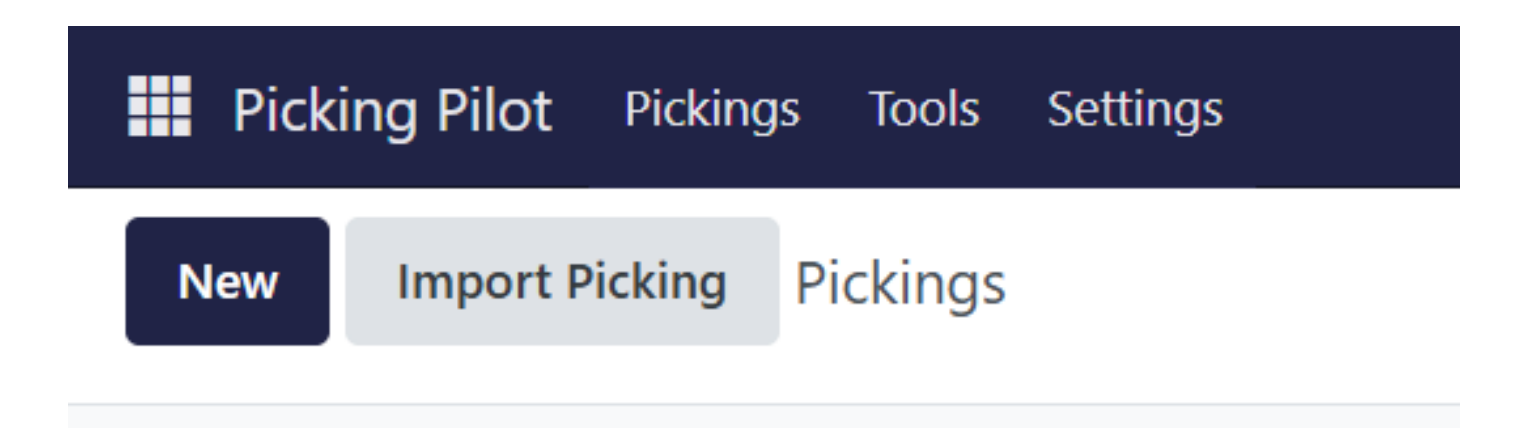

Une fenêtre apparaît et en appuyant sur Upload your File, vous pourrez rechercher le fichier que vous désirez importer. XLS, XLSM, CSV sont les formats autorisés.

Après avoir cliqué sur le bouton **Import**, une nouvelle fenêtre apparaît.

Import Picking Wizard

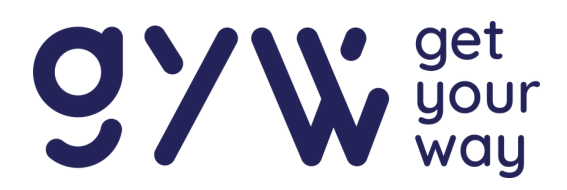

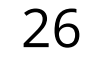

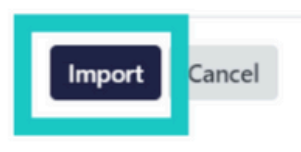

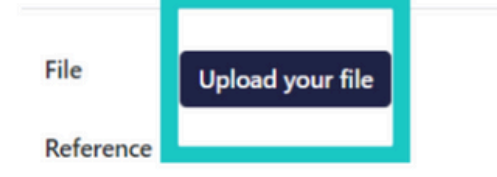

### Importer un picking

Vous devez alors lier les en-têtes (File Column) de votre fichier avec les catégories (Odoo Field) suivantes:

| Picking Pilot Pickings Tools | Settings                                                              |                           |          | 梨 O M |
|------------------------------|-----------------------------------------------------------------------|---------------------------|----------|-------|
| Import Test Load File Car    | ncel Picking Item Tags<br>Import a File                               |                           |          |       |
| Imported file                | File Column                                                           | Odoo Field                | Comments |       |
| etixls                       | <b>cnk</b><br>1576081                                                 | To import, select a fie • |          |       |
| Use first row as header      | gtin<br>05712249109516                                                | Ab GTIN X -               |          |       |
| Help                         | lot<br>RT6GK41                                                        | Ab Batch num 🗶 👻          |          |       |
| Go to import FAQ             | per<br>2026-12-31                                                     | Expiration 🗶 👻            |          |       |
|                              | DESCRIPTIONF<br>NovoRapid sol. inj. s.c. FlexPen<br>[stylo prér.] 100 | Ab Name 🗶 👻               |          |       |
|                              |                                                                       |                           |          |       |

Les catégories Odoo field correspondent aux emplacements des différents éléments sur l'écran.

- Name : Le nom de l'article
- 🚸 Reference : La référence du code barre de l'article
- Solution : La localisation de l'article
- 🚸 Quantity : La quantité à récupérer
- Picking ID : Se lie automatiquement, il ne faut pas modifier.

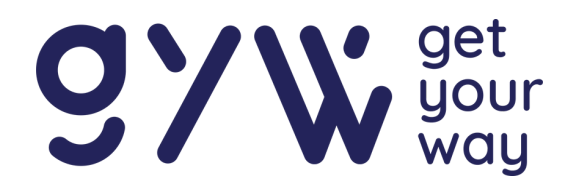

### Importer un picking

Si l'en-tête de votre document est nommé "Description", vous pouvez le lier au champ correspondant dans Odoo via la liste déroulante de la colonne File (dans ce cas, sélectionnez "Name"). Si votre fichier d'origine comporte plus de quatre colonnes, il vous suffit de lier les quatre en-têtes pertinents de votre document (dans la colonne File) aux quatre catégories correspondantes dans le champ Odoo.

Une fois la liaison effectuée, appuyez sur Load File en haut à gauche pour vérifier que tout est correctement configuré. Si tout est en ordre, cliquez ensuite sur le bouton Import pour importer votre fichier dans la colonne Ready de la page principale.

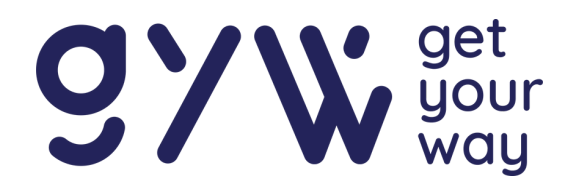

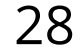

### Assigner un picking

Lorsque les pickings sont importés de vos propres documents, ceux-ci n'ont pas encore été assignés à des employés. Pour retrouver l'ensemble des pickings qui ne sont pas assignés, vous pouvez appuyer sur le bouton Pickings situé à côté de Picking Pilot et ensuite appuyer sur To assign en haut à gauche.

| III Picking Pilo Pid | tings         |             |          | 📌 o 鼠     |
|----------------------|---------------|-------------|----------|-----------|
| New To assign        |               | Q Searchill | •        | 1-2/2 < > |
| Name                 | Reference     | Start time  | Employee | Status 📫  |
| Picking #19          | Description 1 |             |          | Ready     |
| Picking #31          | Description 2 |             |          | Ready     |
|                      |               |             |          |           |
|                      |               |             |          |           |
|                      |               |             |          |           |
|                      |               |             |          |           |
|                      |               |             |          |           |
|                      |               |             |          |           |
|                      |               |             |          |           |

Une liste avec tous les pickings non assignés apparaît. Plusieurs options sont disponibles pour assigner des employés.

Sélectionner les listes que l'on veut assigner en cochant les cases à cocher ou directement la case à cocher située à côté de Name pour tout sélectionner. Une fois sélectionné, il faut appuyer sur le bouton Actions et ensuite sélectionner l'action Dispatch.

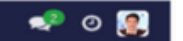

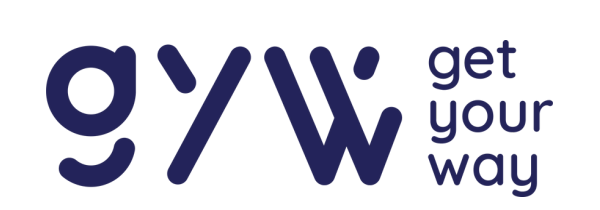

| 9 |
|---|
| - |
|   |

| New 🝷 To assign |               | 2 selected × | Actions     |          | 1-2/2  | < > |
|-----------------|---------------|--------------|-------------|----------|--------|-----|
| Name            | Reference     | Start time   | £ Export    | Employee | Status | *   |
| Picking #19     | Description 1 |              | 🕹 Unarchive |          | Ready  |     |
| Picking #31     | Description 2 |              | Duplicate   |          | Ready  |     |
|                 |               |              | Dispatch    |          |        |     |
|                 |               |              |             |          |        |     |
|                 |               |              |             |          |        |     |
|                 |               |              |             |          |        |     |
|                 |               |              |             |          |        |     |
|                 |               |              |             |          |        |     |
|                 |               |              |             |          |        |     |
|                 |               |              |             |          |        |     |
|                 |               |              |             |          |        |     |

### Assigner un picking

Une nouvelle fenêtre apparaît et il est possible de choisir un ou plusieurs employés et d'assigner les listes selon 2 modes pour une distribution équitable :

- By item : Répartit les listes selon le nombre de lignes (items) présentes dans les pickings sélectionnés.
- ----> By List : Répartition selon le nombre de listes.

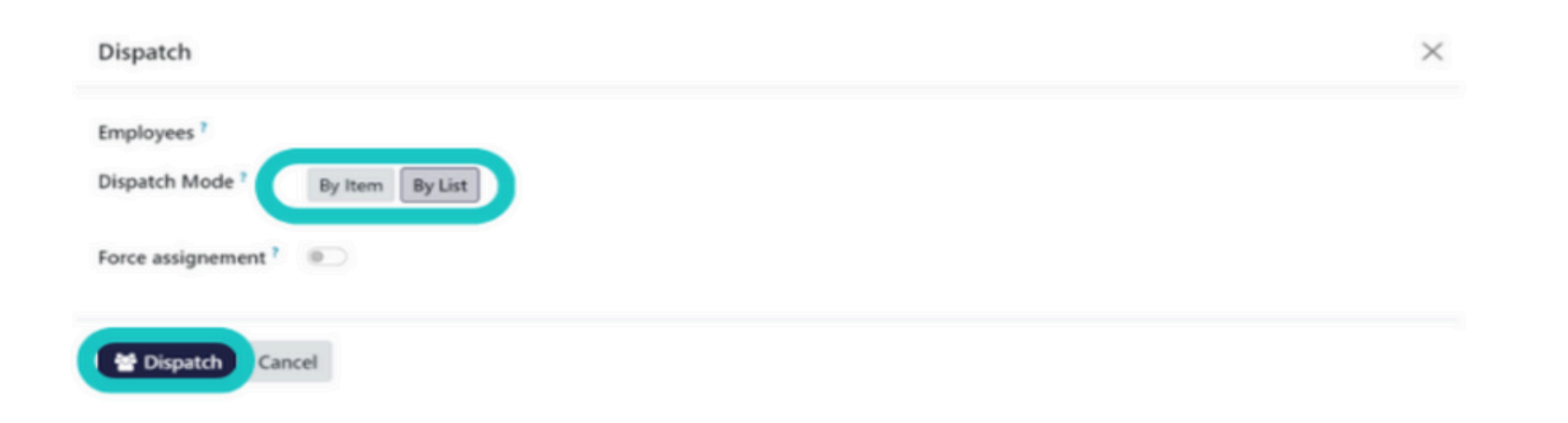

Une fois que c'est fait, il suffit d'appuyer sur le bouton **Dispatch** et les listes sont distribuées automatiquement.

Si vous êtes sur la page kanBan, vous pouvez également cliquer sur une liste et choisir l'employé dans l'emplacement prévu.

Il est également possible d'assigner des listes à des opérateurs

directement dans la page principale en appuyant sur l'icône présent dans le coin en bas à droite de la case.

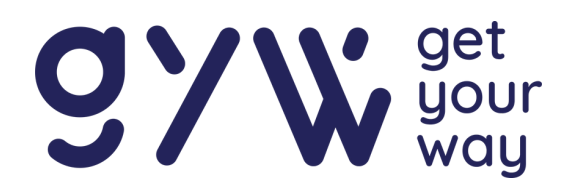

### Employés

Pour ajouter des nouveaux employés sur la plateforme, il suffit d'appuyer sur l'icône carrée en haut à gauche dans le menu principal à côté de Picking Pilot et de sélectionner Employees.

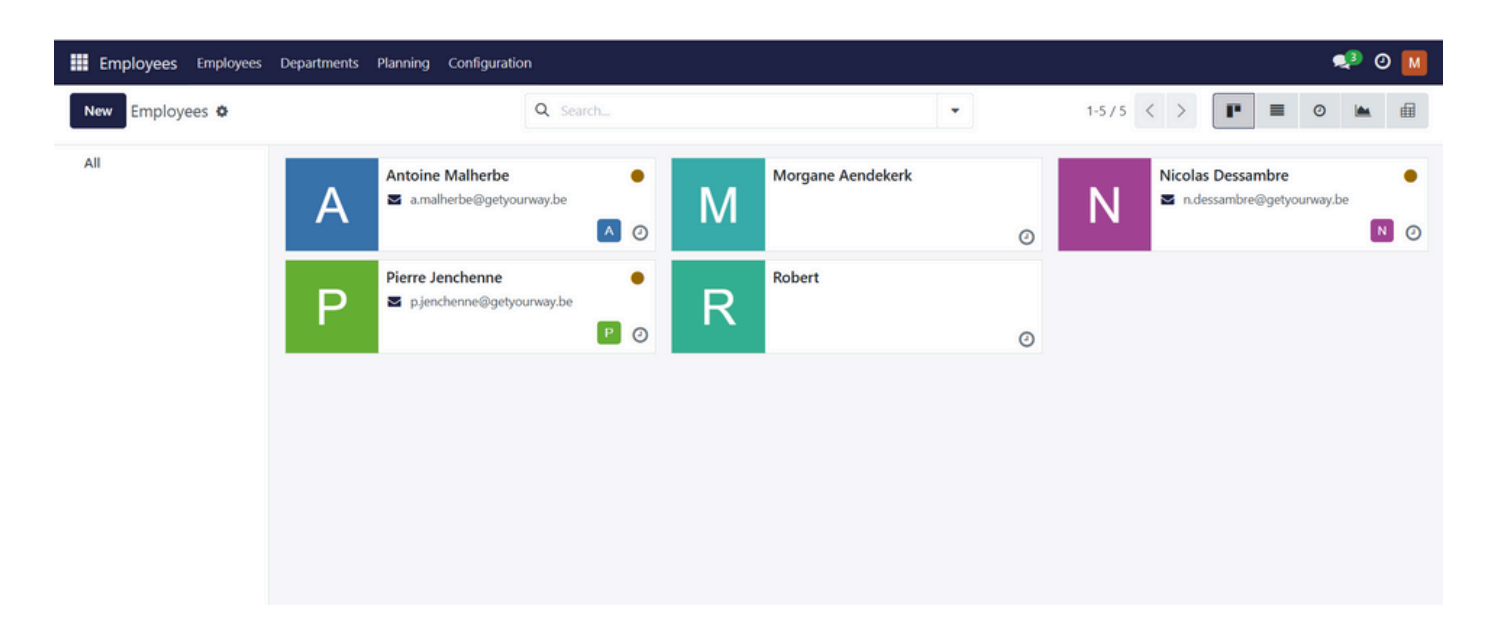

Ensuite, en appuyant sur le bouton New en dessous de l'icône, il est possible d'ajouter les détails relatifs à l'employé. Il est important de ne pas oublier d'indiquer le Badge Number de l'employé. Ce nombre est le code d'identification utilisé par l'employé pour se connecter au ScanPad.

L'enregistrement du nouvel employé se fait automatiquement lorsque vous quittez la fenêtre de création. Toutefois, si vous souhaitez enregistrer manuellement, cliquez simplement sur l'icône du petit nuage située à droite de "New Employee".

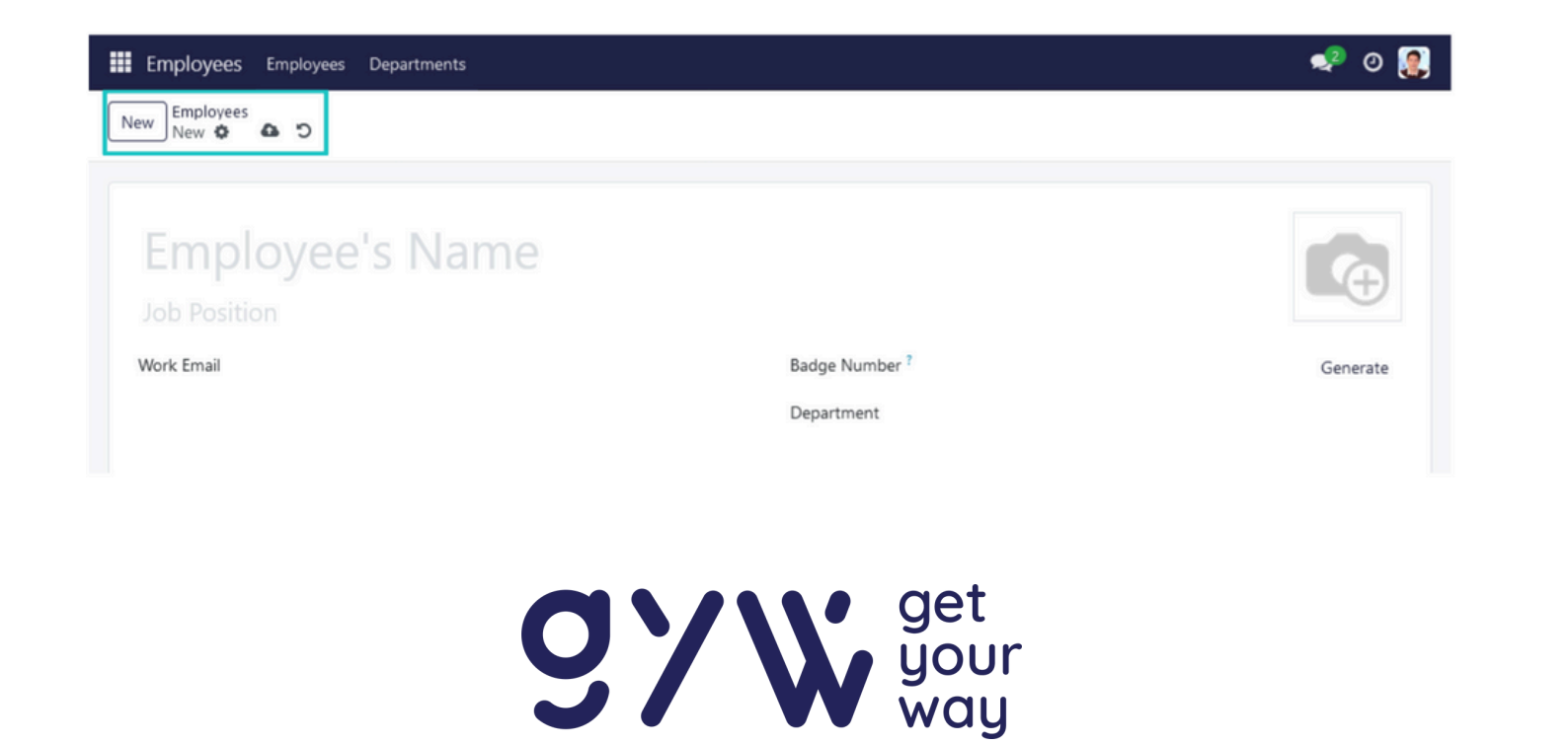

### Planning

Pour accéder au planning, ouvrez la plateforme PickingPilot et cliquez sur **employés** en haut à gauche de l'écran. Dans la section Employés, sélectionnez ensuite l'onglet **planning**.

Le planning permet de gérer les affectations quotidiennes des opérateurs. Pour chaque opérateur enregistré dans la plateforme, il est possible de :

🗞 Définir ses horaires de travail (matin, après-midi, etc.).

Lui attribuer des postes spécifiques, comme des types d'armoires ou de frigos

| <b>Employees</b> Employees Departments Planning Confi                                                      | guration                                     | •          | 🔊 O M |
|----------------------------------------------------------------------------------------------------|----------------------------------------------|------------|-------|
| New Copy week Planning 🌣                                                                                   | Q This week × Search                         | •          | ₽     |
| Monday + Tuesday                                                                                           | + Wednesday                                  | + Thursday | +     |
| Week<br>04/17/2025<br>Employee<br>Morgane Aendekerk<br>Job<br>Listes Patient<br>Schedule<br>AM<br>Add Edit | Morgane Aendeker<br>Liste stup<br>04/16/2025 | k          |       |

### Objectif du planning

Le planning a pour but d'assurer un dispatch automatique et

équitable des listes de picking entre les opérateurs planifiés.

La répartition est basée sur le nombre de lignes contenues dans les listes, et non sur le nombre total de listes. Ainsi, chaque opérateur bénéficie d'une charge de travail équilibrée.

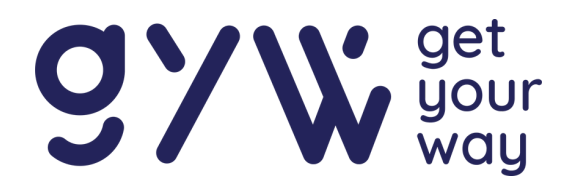

### Fonctionnement du planning

Les listes de picking sont automatiquement dispatchées selon :

- 🗞 Le planning défini,
- 🚸 Les rôles attribués,
- 🔅 Et l'historique des listes déjà réalisées.

Chaque nouvelle liste reçue est attribuée dans un délai de 5 minutes à un opérateur disponible, conformément au planning établi.

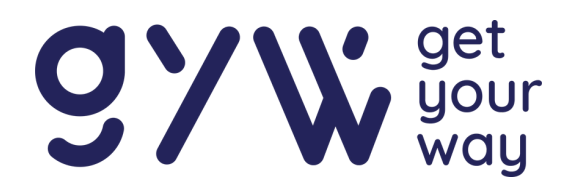

### Génération de codes matriciels 2D

Au besoin, il est possible de générer des datamatrices pour des médicaments via *Picking Pilot.* Cliquez en haut à gauche sur Tools, puis sélectionnez Generate Tag.

| Picking Pilot Pickin | igs Tools Settings |                        |               | 📌 O M    |
|----------------------|--------------------|------------------------|---------------|----------|
| New Picking Item Tag | gs 🌣               | Q V New X Search       |               |          |
| Name                 | GTIN               | Expiratio Batch number | Serial number | -+<br>+- |
|                      |                    |                        |               |          |
|                      |                    |                        |               |          |
|                      |                    |                        |               |          |
|                      |                    |                        |               |          |
|                      |                    |                        |               |          |
|                      |                    |                        |               |          |
|                      |                    |                        |               |          |

Dans les colonnes, remplissez les champs suivants : nom du médicament, référence interne (Internal Reference), localisation (Location), le GTIN (indispensable), la date d'expiration (Expiration Date), le numéro de lot (Batch Number), et le numéro de série (Serial Number).

Une fois les informations saisies, cliquez sur Generate pour créer un code matriciel pour le médicament.

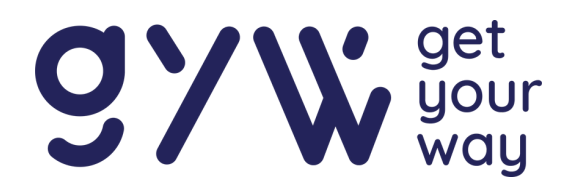

34

### Génération de codes matriciels 2D

En plus de la création manuelle, il est désormais possible d'importer un fichier CSV contenant plusieurs médicaments afin de générer automatiquement un PDF regroupant toutes les étiquettes correspondantes, prêtes à être imprimées en une seule fois.

Cette fonctionnalité facilite grandement la préparation et l'étiquetage en série.

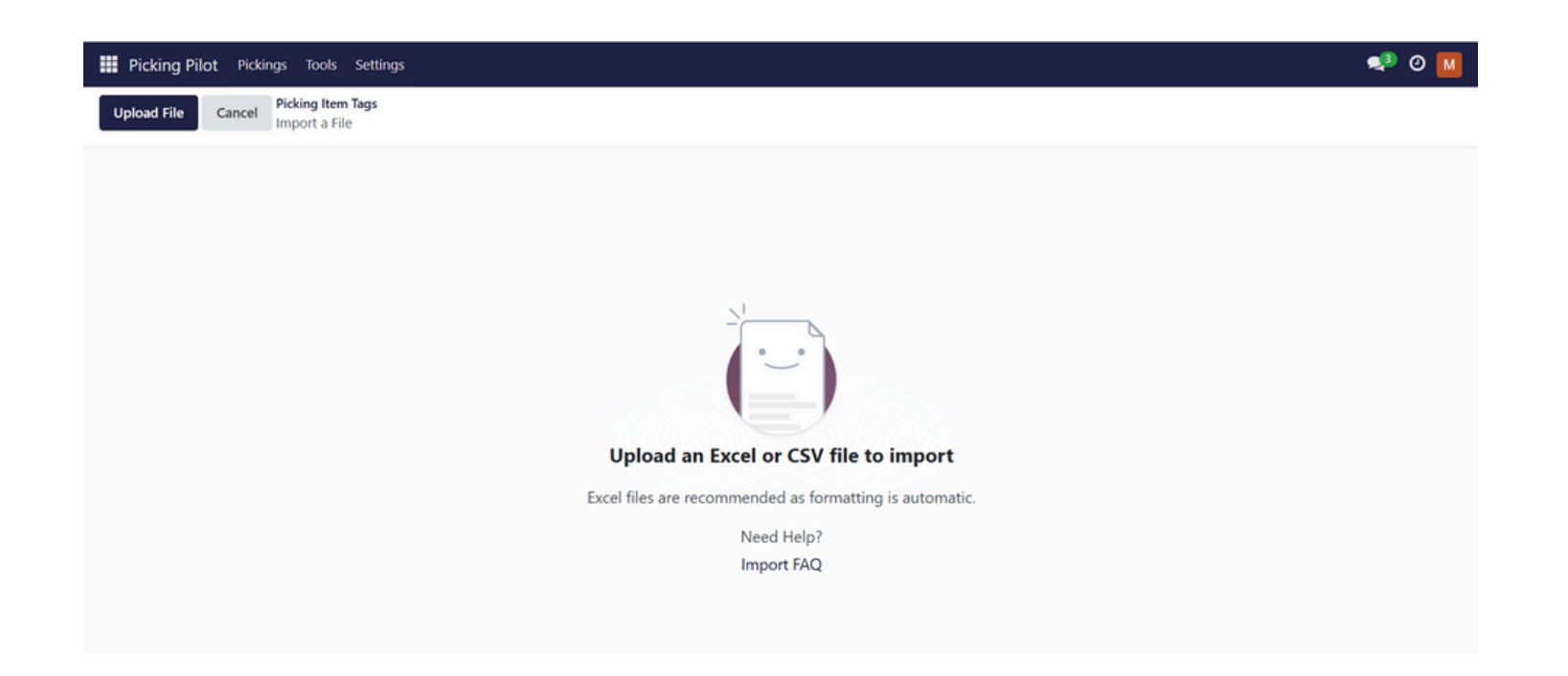

Appuyer sur **upload file** pour importer votre fichier Excel ou CSV.

| <b>Picking Pilot</b> Pickings Tools Settings             |                |                       |                            | 🐢 🛛 м         |
|----------------------------------------------------------|----------------|-----------------------|----------------------------|---------------|
| New Picking Item Tags                                    | 44 selected X  | Generate PDF & Action | 15                         | 1-44/44 < >   |
| Name                                                     | GTIN           | Expiration date       | Batch number Serial number | 7             |
| NovoRapid sol. inj. s.c. FlexPen [stylo prér.] 100 U/1ml | 05712249109516 | 12/31/2026            | RT6GK41                    | 🖼 Data Matrix |
| Propranolol EG gél. lib. prol. Retard 160 mg             | 05400581009594 | 01/01/2026            | 99999                      | 🖼 Data Matrix |
| Zolpidem Sandoz compr. pellic. (séc.) 10mg               | 07613421009793 | 07/31/2029            | PD4016                     | 🖼 Data Matrix |
| Instillagel gel urétr. 0,23 g + 5,7 mg / 11 ml           | 0              | 01/01/2026            | 23L13                      | 🖼 Data Matrix |
| Atenolol EG compr. (séc.) 50 mg                          | 05400581000669 | 01/01/2026            | 99999                      | 🖼 Data Matrix |
| Medrol compr. 32 mg (sec.)                               | 05415062381748 | 05/31/2029            | LL2502                     | 🖼 Data Matrix |
| Entresto 49/51 compr. pellic.                            | 07613421039134 | 11/30/2027            | PH5848                     | 🖼 Data Matrix |
| Abilify Maintena flac. i.m. 400 mg                       | 05038256001262 | 03/31/2027            | 2812956                    | 🖼 Data Matrix |
| Clopixol sol. inj. i.m. Depot 200mg/1ml                  | 05702150144270 | 10/31/2027            | 2815754                    | 🖼 Data Matrix |
| Tildiem compr. 60 mg                                     | 03582910088011 | 01/01/2026            | KT0605                     | 🖼 Data Matrix |
| Questran susp. 4 g                                       | 05060499390544 | 01/01/2026            | 5762                       | 🖼 Data Matrix |
| Trazodone EG compr. (séc. en 4) 100 mg                   | 05400581006852 | 06/30/2027            | 240717-010                 | 🖼 Data Matrix |
| Zalvor crème 50 mg/g 30g/tube                            | 05400571001539 | 07/31/2027            | 304697A                    | 🖼 Data Matrix |
| • · · · · · · · · · · · · · · · · · · ·                  |                |                       |                            | _             |

# Une fois le fichier importé, sélectionnez toute la liste et appuyer sur generate PDF.

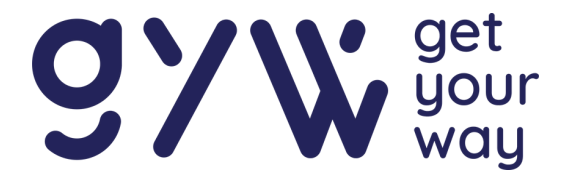

### Génération de codes matriciels 2D

Vérifier que tous les champs sont corrects, puis appuyer sur importer.

| Import Test Load File Picking Item Tags   Imported File File Odoo Field Comments   ie et/xds is fick is fick is fick   Sheet: is fick is fick is fick   I Usse first row as header file Odoo Field Comments   Bus file Odoo Field Comments   I Usse first row as header file Is first row Is first row   I Usse first row as header Is fick Ab GTIN X   I Usse first row as header Is fick Ab Batch num X  Is   I Usse first row as header Is fick Ab Batch num X  Is   I Usse first row as header Is fick Ab Batch num X  Is   I Usse first row as header Is fick Ab Name X                                | 🗰 Picking Pilot Pickings Tools Settings 🛛 💀 💽 |                                                                       |                           |          |  |  |  |  |  |
|----------------------------------------------------------------------------------------------------|-----------------------------------------------|-----------------------------------------------------------------------|---------------------------|----------|--|--|--|--|--|
| Imported file       File Column       Odoo Field       comments         i etixls       cnk       To import, select a fie •          i Use first row as header       dim gs712249109576       Ab GTIN X •          Help       ctixls       Ab Batch num X •          growspace field       field Name X •           Provspace field Name X •       Ab Name X •                                                                                                    | Import Test Load File Ca                      | ancel Picking Item Tags<br>Import a File                              |                           |          |  |  |  |  |  |
| I et/sk   Sheet:   LOTS2   I Use first row as header     Idin   Refs   Idin   Refs   Idin   Refs   Idin   Refs   Idin   Refs   Idin   Idin   Refs   Idin   Idin   Refs   Idin   Refs   Idin   Idin    Idin | Imported file                                 | File Column                                                           | Odoo Field                | Comments |  |  |  |  |  |
| LOTS2       gtin       Job       GTIN       X         B Use first row as header       fot       Ab       GTIN       X         Help       lot       R76GK41       Ab       Batch num X         Per       2026-12-31       fill       Expiration X         DSSCRIPTIONF       Name       X       Name         NovoRapid sol. inj. sc. FlexPen       Ab       Name       X                                                                                                    | etixls<br>Sheet:                              | cnk<br>1576081                                                        | To import, select a fie 🝷 |          |  |  |  |  |  |
| Help       Iot       Ab       Batch num × •         D* Go to Import FAQ       per<br>2026-12-31       Expiration × •         DESCRIPTIONF<br>NovoRapid sol. inj. sc. FlexPen<br>[stylo prét] 100       Ab       Name       × •                                                                                                    | LOTS2  V Use first row as header              | gtin<br>05712249109516                                                | Ab GTIN X -               |          |  |  |  |  |  |
| per<br>2026-12-31     Expiration × •       DESCRIPTIONF<br>NovoRapid sol. inj. s.c. FlexPen<br>[stylo préz] 100     Ab                                                                                                    | Help<br>G Go to Import FAQ                    | lot<br>RT6GK41                                                        | Ab Batch num X -          |          |  |  |  |  |  |
| DESCRIPTIONF<br>NovoRapid sol. inj. s.c. FlexPen<br>[stylo prér.] 100                                                                                                    |                                               | per<br>2026-12-31                                                     | Expiration 🗙 👻            |          |  |  |  |  |  |
|                                                                                                    |                                               | DESCRIPTIONF<br>NovoRapid sol. inj. s.c. FlexPen<br>[stylo prér.] 100 | Ab Name X -               |          |  |  |  |  |  |
|                                                                                                    |                                               |                                                                       |                           |          |  |  |  |  |  |

#### Recherche de médicament

Il est également possible de rechercher des informations détaillées sur un médicament en accédant à la catégorie "Outils" puis "Search items".

| Search items   |         |          |              | $\times$ |
|----------------|---------|----------|--------------|----------|
| Search Field ? | By gtin | By batch | By reference |          |
| Value          |         |          |              |          |

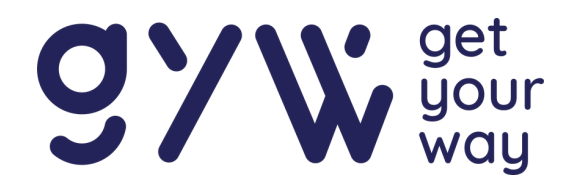

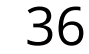

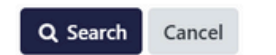

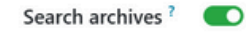

### Recherche de médicament

Cette fonctionnalité permet de lancer une recherche selon trois critères :

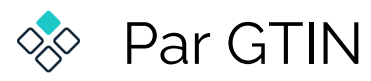

- 🔅 Par numéro de lot (batch)
- 🚸 Par référence

Une fois la recherche lancée, le système affiche toutes les instances du médicament correspondant, ainsi que leur historique d'envoi.

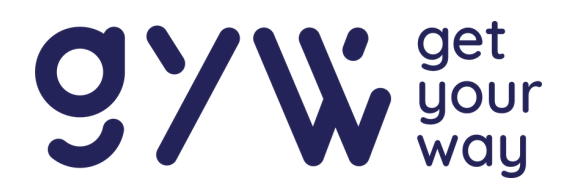

### **Codes d'erreurs**

Des codes erreurs peuvent s'afficher comme le montre la figure cidessous lorsqu'ils se produisent.

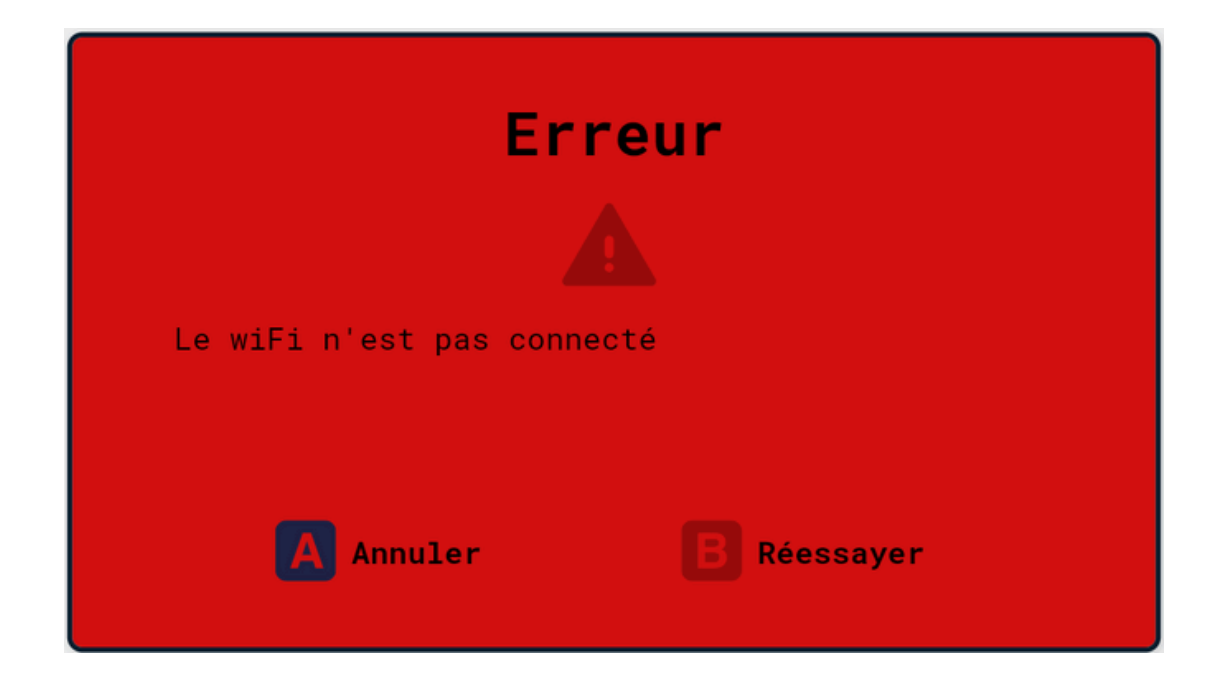

🗞 L'erreur 400 indique qu'une erreur s'est produite au niveau de format des données. La liste de distribution que vous essayez de télécharger n'est pas conforme à notre format pris en charge.

- 🔆 L'erreur 403 indique que le serveur est en panne. Veuillez alors contacter notre service de support
- 🗞 L'erreur 404 indique que l'identification a échoué, le numéro d'identification introduit est faux.

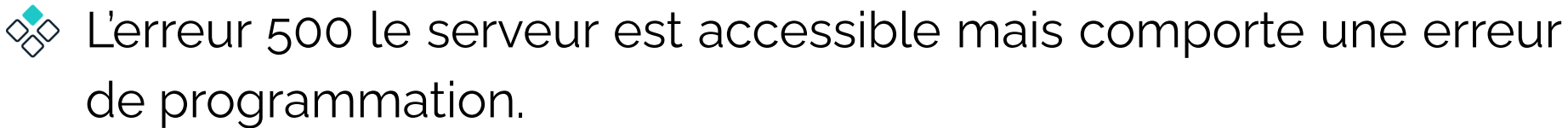

🔅 L'erreur -1 indique que le temps de chargement est trop long, il se peut que vous soyez hors de portée de votre réseau WiFi.

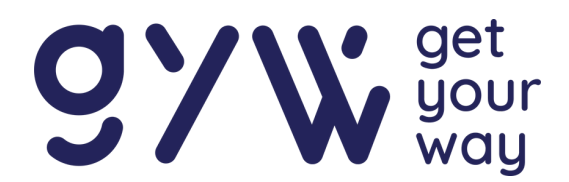

### Codes d'erreurs

Lorsque le wifi n'est pas connecté, ne pas hésiter à appuyer quelques fois sur la touche B pour réessayer. Si cela ne résout pas le problème, éteignez aRdent Display et le Scanpad et rallumez les appareils.

Si le problème persiste, vérifiez que vous êtes à portée de l'antenne Wi-fi et que votre réseau wifi soit allumé.

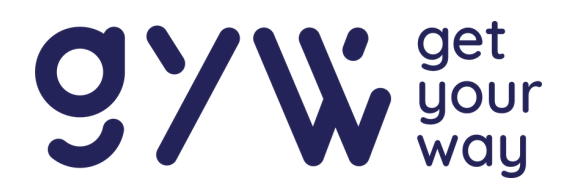

### Problèmes courants

### Problème de connexion

Si vous avez du mal à connecter votre aRdent au Keypad, assurezvous que le Bluetooth est activé sur les deux appareils et qu'ils sont à portée l'un de l'autre. Vérifiez également que la lunette connectée aRdent ne soit pas déjà couplée à un autre appareil. Si le problème persiste, éteignez simplement le Keypad, rallumez-le, et essayez de vous reconnecter.

#### Les éléments affichés se superposent

Si les éléments affichés sur l'écran de aRdent se superposent, redémarrez la lunette. Si le problème persiste, contactez notre support technique.

### L'écran est figé

Si vous n'arrivez pas à utiliser la lunette après avoir suivi les instructions d'assemblage et d'utilisation, vérifiez que la batterie est bien chargée et que la lunette est correctement connectée à votre

# ScanPad. Il se peut que la batterie ne soit pas assez chargée et que la connexion soit perdue.

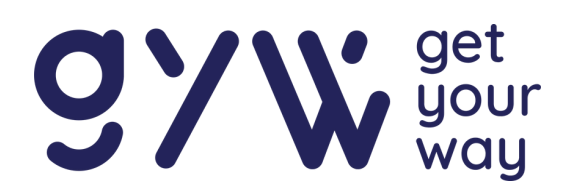

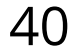

### Besoin d'aide ?

Si vous rencontrez des problèmes, vous pouvez vous rendre sur notre site officiel : <u>www.getyourway.be</u> ou contacter notre service après vente à l'adresse mail suivante : <u>support@getyourway.be</u>.

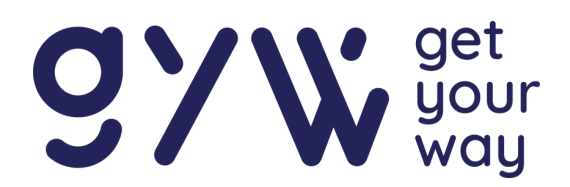

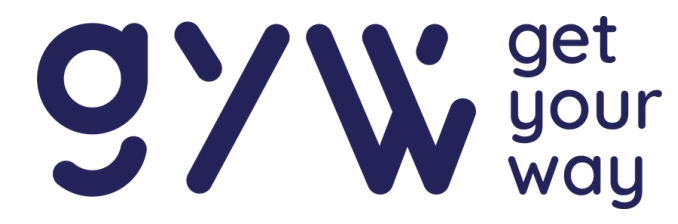

# Hands free solutions

# Picking pilot

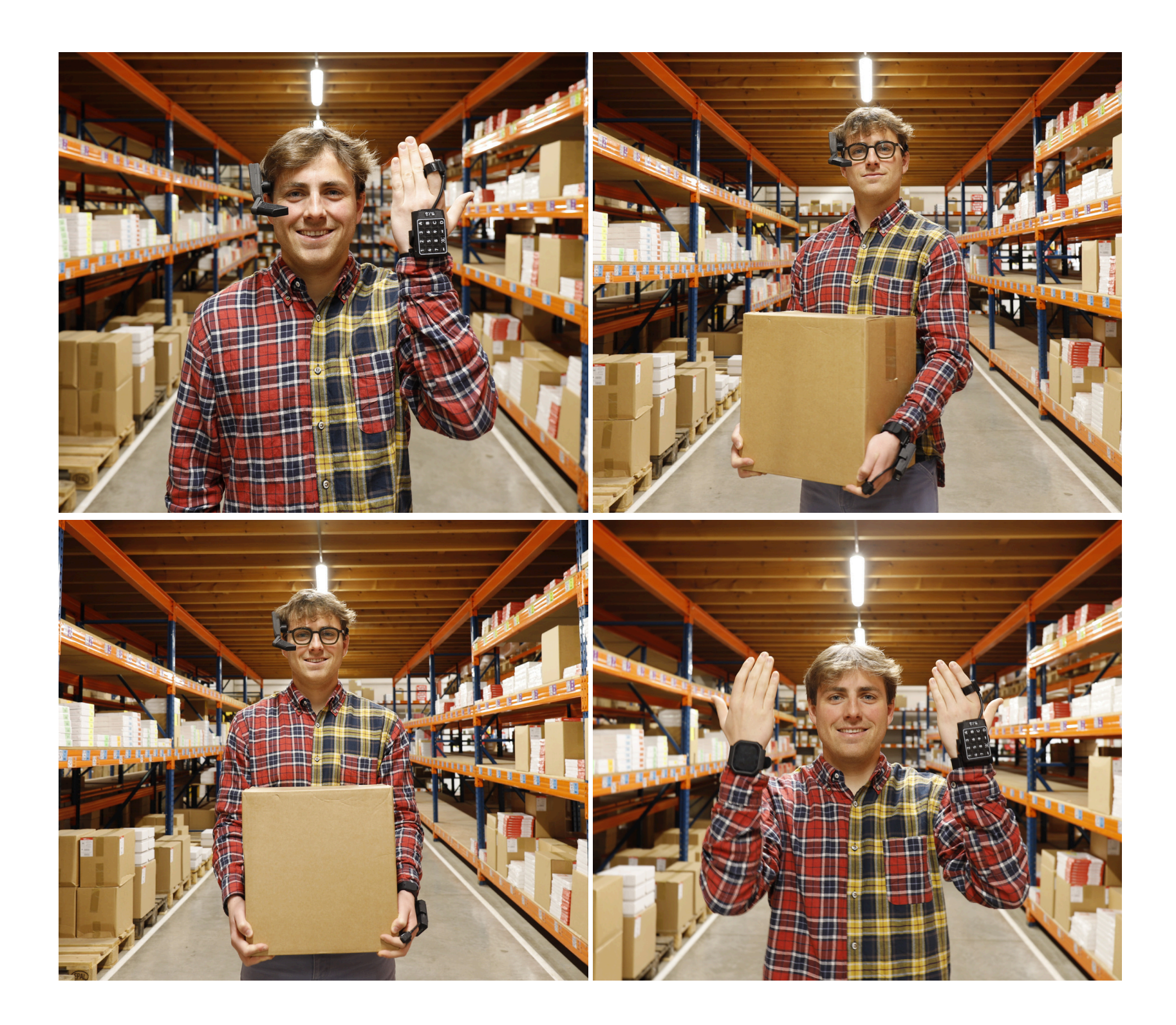

### www.getyourway.be